#### МИНИСТЕРСТВО ОБРАЗОВАНИЯ РЕСПУБЛИКИ БЕЛАРУСЬ Учреждение образования «Витебский государственный технологический университет»

# BUT COCKING АВТОМАТИЗАЦИЯ КОНСТРУКТОРСКО-ТЕХНОЛОГИЧЕСКОЙ ПОДГОТОВКИ ПРОИЗВОДСТВА

#### ПОДГОТОВКА УПРАВЛЯЮЩИХ ПРОГРАММ ДЛЯ ТОКАРНОЙ ОБРАБОТКИ НА СТАНКАХ С ЧПУ СРЕДСТВАМИ САМ-СИСТЕМЫ

Методические указания по выполнению лабораторных работ для студентов специальности a. Hobe Muke Kum Muke Rocking Kum Muke Rocking 1-36 07 02 «Производство изделий на основе трехмерных технологий»

Витебск

2020

Составители:

А. Л. Климентьев, г... Рекомендовано к изданию редакционно-издательским ™ветом УО «ВГТУ», протокол № 2 от 28.02.2020. se. Skiaocisechus

Автоматизация конструкторско-технологической подготовки Подготовка управляющих программ для производства. токарной обработки на станках с ЧПУ средствами САМ-системы : методические указания по выполнению лабораторных работ / сост. А. Л. Климентьев. А. М. Гусаров, Д. Г. Латушкин. – Витебск : УО «ВГТУ», 2020. – 51 с.

Методические указания являются руководством по выполнению лабораторных работ по подготовке управляющих программ для токарной обработки на станках с ЧПУ по учебной дисциплине «Автоматизация конструкторско-технологической подготовки производства». Изложены общие правила и последовательность проектирования операций, содержание и методика выполнения работ, а также варианты индивидуальных заданий. Предназначены для студентов специальности 1-36 07 02 «Производство изделий на основе трехмерных PC4707 технологий».

УДК 621.9

© УО «ВГТУ», 2020

## СОДЕРЖАНИЕ

| 1 ОБЩИЕ НАСТРОЙКИ                                       | 4     |
|---------------------------------------------------------|-------|
| 1.1 Установка стандартной метрической системы измерения | 4     |
| 1.2 Импорт модели детали                                | 4     |
| 1.3 Подключение файла описания станка                   | 6     |
| <i>А.4 Переименование станочной группы</i>              | 6     |
| 1.5 Токарная система координат                          | 7     |
| 1.6 Расположение системы координат                      | 8     |
| 1.7 Создание 2D-геометрии                               | 9     |
| 1.8 Настройка заготовки в главном шпинделе              | 12    |
| 1.9 Определение геометрии кулачков                      | 17    |
| 2 ОБРАБОТКА ТОРЦА, ЧЕРНОВАЯ И ЧИСТОВАЯ НАРУЖНАЯ         |       |
| ОБРАБОТКА, НАРУЖНЫЕ КАНАВКИ, ВЕРИФИКАЦИЯ ТРАЕКТОРИ      | ІЙ 19 |
| 2.1 Обработка торца                                     | 19    |
| 2.2 Черновая наружная обработка                         | 20    |
| 2.3 Чистовая обработка                                  | 26    |
| 2.4 Наружные канавки                                    |       |
| 2.5 Верификация траекторий                              | 33    |
| З СОЗДАНИЕ НОВОЙ ГРУППЫ ТРАЕКТОРИЙ, ПЕРЕВОРОТ           |       |
| ЗАГОТОВКИ И ПОСЛЕДУЮЩАЯ ОБРАБОТКА                       | 36    |
| 3.1 Создание группы траекторий                          | 36    |
| 3.2 Переворот заготовки                                 | 37    |
| 3.3 Верификация с дополнительными параметрами           | 42    |
| 4 ПРАВКА НУМЕРАЦИИ ИНСТРУМЕНТА, ВЫВОД УПРАВЛЯЮЩЕЙ       | Ă     |
| ПРОГРАММЫ (ПОСТПРОЦЕССИНГ)                              | 44    |
| 4.1 Правка нумерации инструмента                        | 44    |
| 4.2 Постпроцессинг                                      | 45    |
| ВАРИАНТЫ ЗАДАНИЙ                                        | 47    |
| TY.                                                     |       |
| .4                                                      |       |
| J.L.                                                    |       |
| 4                                                       |       |
| Q <sup>o</sup>                                          | 6     |
|                                                         | 2     |
|                                                         | 4     |
|                                                         | Ô,    |
|                                                         | -     |
|                                                         |       |
|                                                         |       |
|                                                         |       |

## 1 ОБЩИЕ НАСТРОЙКИ

Разработке операций механической обработки с помощью программного обеспечения предшествует подготовка Mastercam и подготовка геометрии детали. Также необходимо настроить описание станка и определить геометрию заготовки.

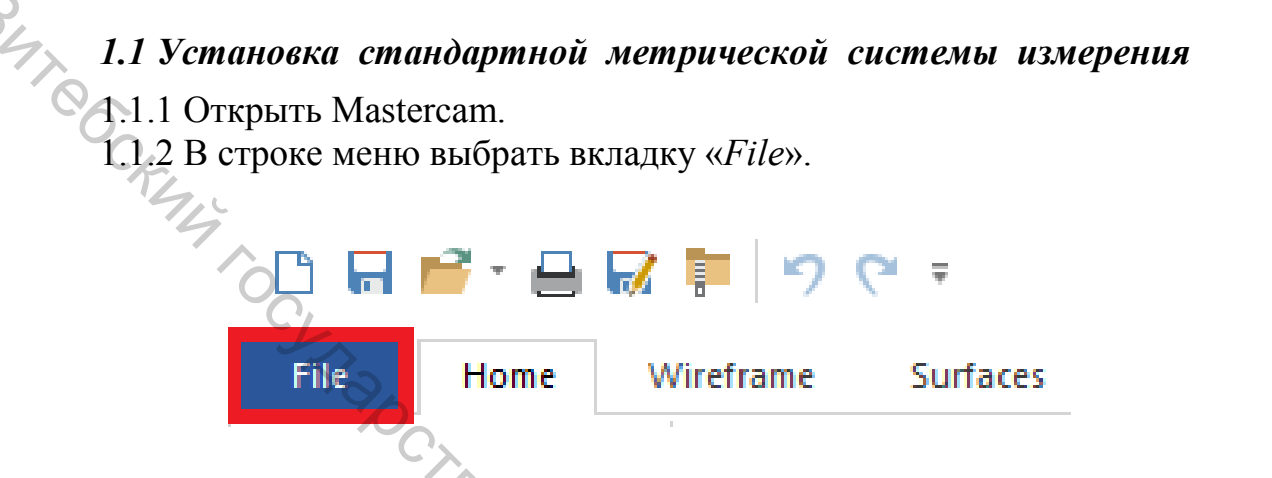

1.1.3 Выбрать «Configuration» (<Alt>+<F8>), чтобы открыть диалоговое окно Конфигурация системы.

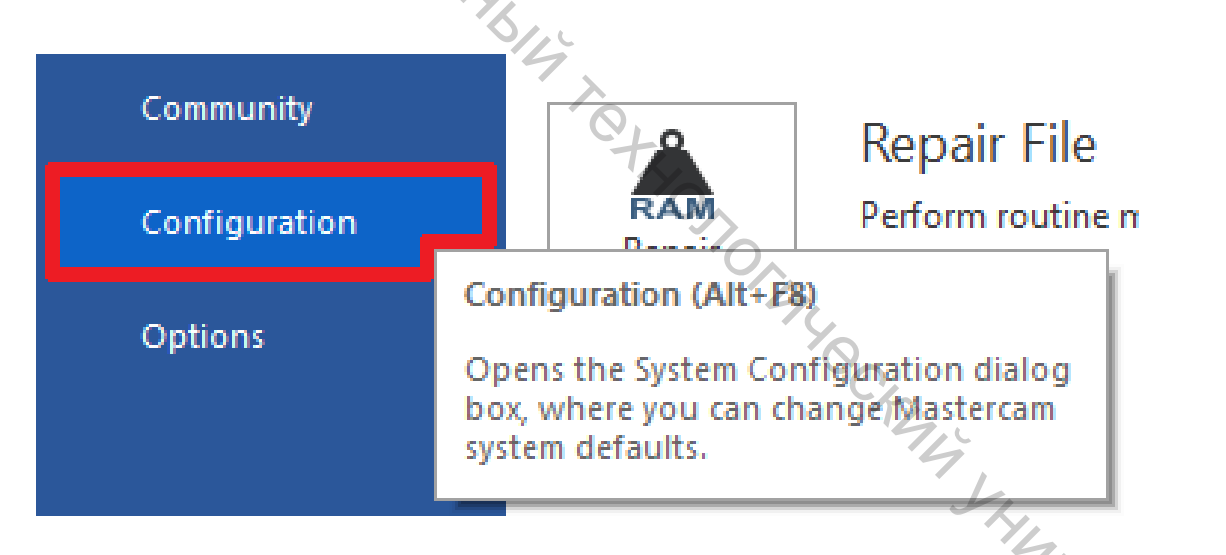

1.1.4 Выбрать «...\mcamxm.config <Metric>» из выпадающего списка «Current» (Текущий).

Current: c:\users\.....\documents\my ...\mcamxm.config <Metric> <Startup>

1.1.5 Нажать <ОК>.

#### 1.2 Импорт модели детали

1.2.1 В меню выбрать «*File*»  $\rightarrow$  «*Open*» (<Ctrl>+<O>)  $\rightarrow$  «*Computer*»  $\rightarrow$  «*Browse*».

|   | New            |                    | Pacant Foldora                                           |
|---|----------------|--------------------|----------------------------------------------------------|
|   | Open           | L Recent Documents | Recent Folders                                           |
|   | Open in Editor | Computer           | <b>MachineGunCAM</b><br>D:\Uniwer\ОИИИДВМ\MachineGunCAM\ |
|   | Merge          |                    | Inventor Project<br>D:\Uniwer\ОИИИДВМ\Inventor Project\  |
| 6 | Save           |                    |                                                          |
|   | Save As        |                    | Browse                                                   |
|   | Save Some      |                    | <u> </u>                                                 |

1.2.2 В открывшемся окне выбрать «*All Files* (\*.\*)» в выпадающем меню справа внизу, чтобы отобразить все имеющиеся файлы в папке.

3

| ostScript Files (* | ر .ب <i>سر</i><br>eps:*.ai:*.ps) |  |
|--------------------|----------------------------------|--|
| All Files (*.*)    |                                  |  |
| All Mastercam Fil  | es (*.mc*;*.en 🗸                 |  |
| <u>О</u> ткрыть    | Отмена                           |  |
|                    | THE I                            |  |

1.2.3 Выбрать необходимый файл в папке с моделью детали и нажать «Открыть».

|               |                          | 4                | K.                        |
|---------------|--------------------------|------------------|---------------------------|
| Упорядочить 🔻 | Создать папку            |                  | 74 = 2                    |
| 💿 A360 Drive  | ^ Имя                    | Дата изменения   | Тип Размер                |
| 📑 Видео       |                          | 30.09.2019 18:55 | Папка с файлами           |
| 🚆 Документы   | MasterCamHomeWork        | 30.09.2019 18:55 | Autodesk Inventora, 10 KE |
| 🖊 Загрузки    | 🔂 Shaft                  | 30.09.2019 19:17 | Деталь Autodesk I 129 КБ  |
| 📰 Изображения | v <                      |                  | °4, >                     |
|               | <u>И</u> мя файла: Shaft | ~                | All Files (*.*)           |
|               |                          | Options          | <u>О</u> ткрыть Отмена    |

1.2.4 Сохранить деталь, нажав на значок «Save As» (Сохранить как) (<Ctrl>+<Shift>+<S>), выбрав имя и путь к файлу.

#### 1.3 Подключение файла описания станка

На вкладке «Machine» (Станок) выбирается тип станка «Lathe» (Токарный). Из выпадающего списка выбирается значение «Default» (По умолчанию).

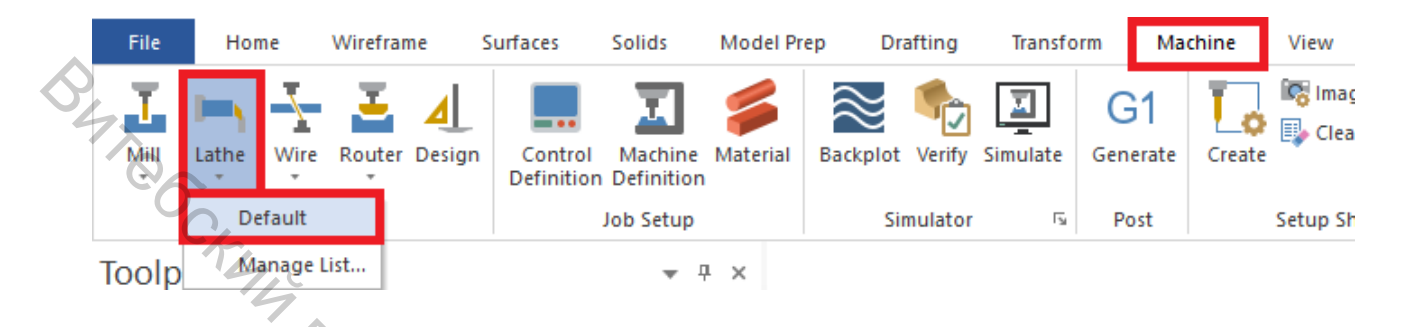

В списке представлены все доступные файлы описания станка. В данном случае предполагается использование станка по умолчанию. При программировании реальных деталей необходимо выбирать из списка станок, на котором планируется осуществлять обработку.

#### 1.4 Переименование станочной группы

В дереве станочной группы расположены настройки технологических параметров для выбора станка. Например, если для обработки детали применяются токарные и фрезерные на разных станках, то для второго типа оборудования можно создать дополнительную станочную группу. Каждая станочная группа имеет индивидуальные настройки технологических параметров, инструмента и траектории обработки. При постпроцессировании каждой станочной группе будет соответствовать отдельный текстовый файл управляющей программы.

Количество станочных групп системой не ограничивается.

Для переименования станочной группы необходимо:

• Нажать правой кнопкой мыши на заголовке станочной группы, затем выбрать «*Groups*» (*Группы*) → «*Rename*» (*Переименовать*).

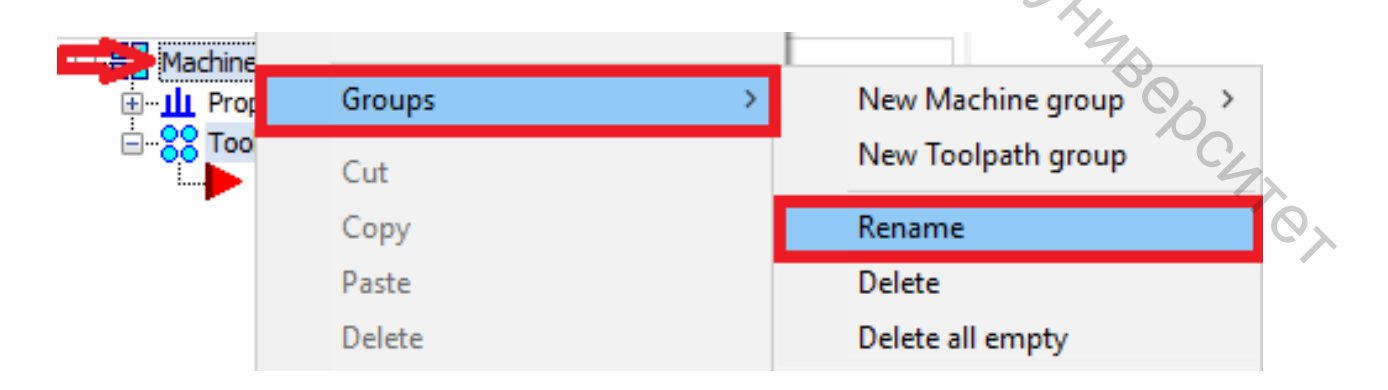

• Ввести новое имя станочной группы.

Имя станочной группы может быть произвольным, однако рекомендуется вводить имя, логически связанное со станком и выполняемыми операциями.

• Сохранить файл.

#### 1.5 Токарная система координат

В Mastercam реализована возможность работы со специальным токарным конструкционным планом в радиальных или диаметральных координатах. Система координат (СК) при токарной обработке отличается от СК фрезерного станка. В отличие от трёхмерной СК *X*, *Y*, *Z* при токарной обработке двумерная с осью *Z*, ориентированной коллинеарно оси вращения детали.

Последовательность установки токарной СК.

• На функциональной панели выбрать вкладку «Planes» (Планы) для вызова Менеджера планов.

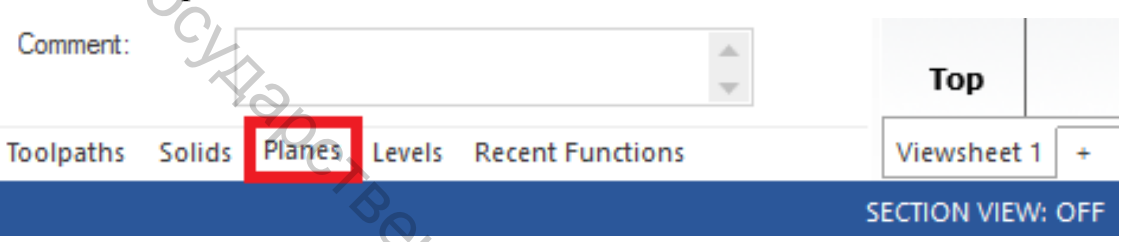

Если вкладка Планы отсутствует, включить её отображение можно на вкладке «View» (Bud) ленты команд в разделе «Mangers» (Менеджеры).

| Machine     | View   | Turi  | ning Milling    |                  |
|-------------|--------|-------|-----------------|------------------|
| 50          | E Tool | paths | E: Levels       | t Groups         |
|             | E Soli | ds    | Hulti-Threading | Recent Functions |
| Display *   | t Plan | es    | E Art           | 14               |
| Toolpaths 🕞 |        |       | Managers        | Chr              |

• Кликнуть в колонке *C* строки «+*D* +*Z*» для работы в диаметральных координатах.

| lanes<br>• • 🛋 • Q • 🚍 | 5 |     | <u>ا</u> - ا | S - | 💕 - 🖄   | •<br>• @ | д × | Planes            |   |     |     | _              |         |      | Ψ×  |
|------------------------|---|-----|--------------|-----|---------|----------|-----|-------------------|---|-----|-----|----------------|---------|------|-----|
| Name 👻                 | G | WCS | С            | Т   | Section | Disp     | Off |                   | G | wcs | c v | я <sup>т</sup> | Section | Disp | Off |
| Trimetric              |   |     |              |     |         |          |     | Trimetric         |   |     |     |                |         | -    | 72  |
| 💙 Тор                  | G | WCS | С            | т   |         |          |     |                   | G | WCS |     |                |         |      |     |
| Right                  |   |     |              |     |         |          |     | Right             |   |     |     |                |         |      |     |
| Left                   |   |     |              |     |         |          |     | Left              |   |     |     |                |         |      |     |
| Lathe Z = World Z      |   |     |              |     |         |          |     | Lathe Z = World Z |   |     |     |                |         |      |     |
| Isometric reverse      |   |     |              |     |         |          |     | Isometric reverse |   |     |     |                |         |      |     |
| Isometric              |   |     |              |     |         |          |     | Isometric         |   |     |     |                |         |      |     |
| Front                  |   |     |              |     |         |          |     | Front             |   |     |     |                |         |      |     |
| Bottom                 |   |     |              |     |         |          |     | Bottom            |   |     |     |                |         |      |     |
| Back                   |   |     |              |     |         |          |     | Back              |   |     |     |                |         |      |     |
| +D+Z                   |   |     |              |     |         |          |     | ✓ +D+Z            |   |     | С   | Т              |         |      |     |

Индикаторы в информационной панели обновятся, отображая новые настройки. Интерактивный индикатор глобальной системы координат в левом нижнем углу графической области также изменится в соответствии с настройками.

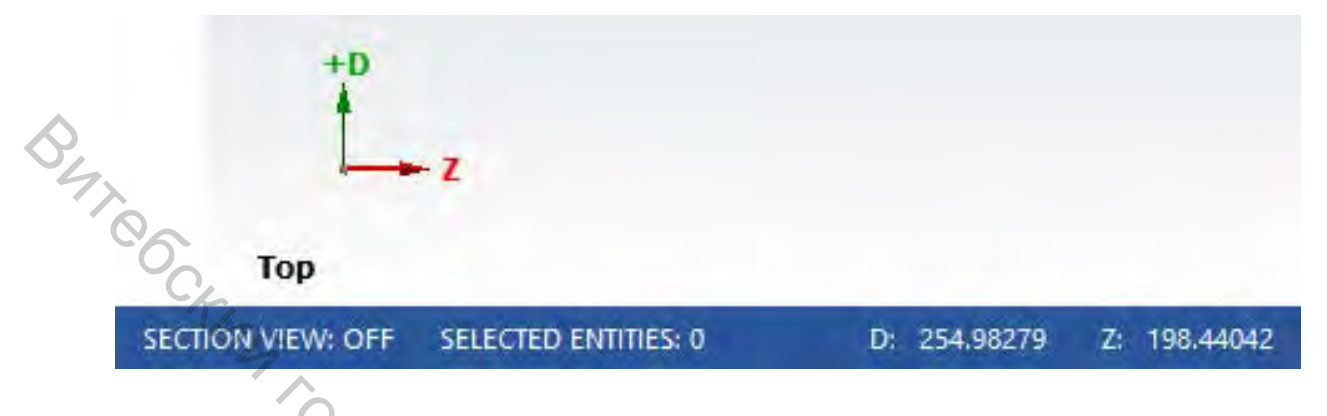

Для работы в другом квадранте или в радиальных координатах (XZ) необходимо выбрать соответствующую строку в меню «Select lathe plane» (Выбор токарного плана).

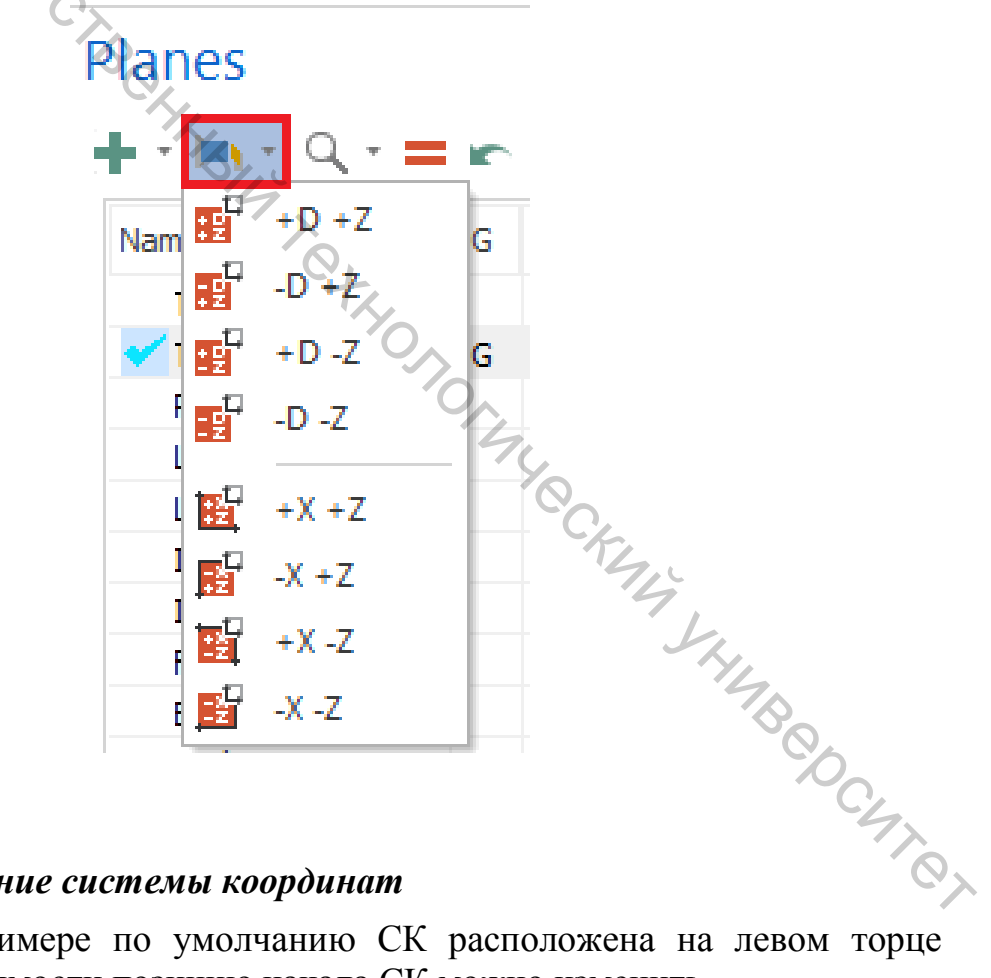

#### 1.6 Расположение системы координат

В текущем примере по умолчанию СК расположена на левом торце детали. При необходимости позицию начала СК можно изменить.

Перемещение СК на правый торец.

На вкладке «Transform» выбрать команду «Move to origin».

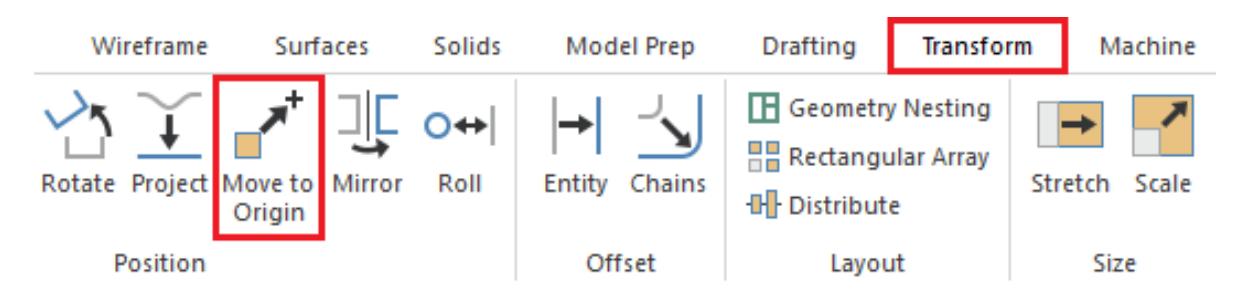

• Выбрать поверхность правого торца так, чтобы на оси окружности появился зеленый крест. В противном случае ось детали не будет соосна одной из осей СК.

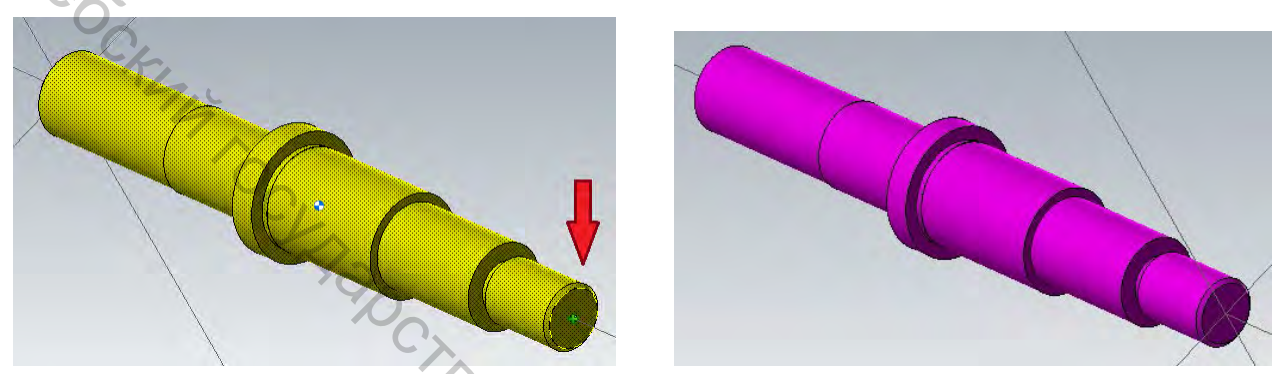

Чтобы восстановить исходное цветовое оформление детали, необходимо выбрать команду «*Clear colors*» (*Сброс цветов*) в контекстном меню.

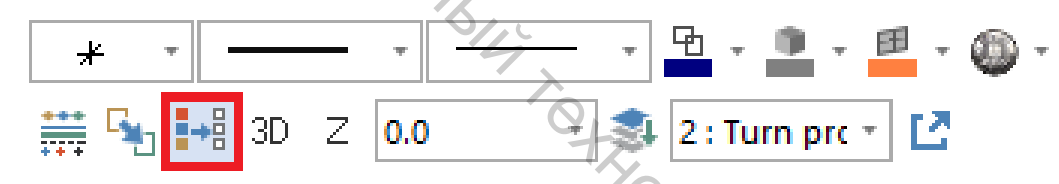

#### 1.7 Создание 2D-геометрии

Создание нового слоя для 2D-геометрии.

Использование слоев позволяет оптимизировать отображение используемой в проекте геометрии. Располагая объекты на разных слоях, можно управлять их видимостью и возможностью выбора.

Для создания нового слоя:

• На функциональной панели выбрать вкладку «Levels» (Слои), чтобы отобразить Менеджер слоёв.

| Toolpaths | Solids | Planes | Levels | Recent Functions |    | Viewsheet 1 |
|-----------|--------|--------|--------|------------------|----|-------------|
|           |        |        |        |                  | SE |             |

• Создать новый слой, введя значение 2 в поле «Number» и Turn profile (Токарный профиль) в поле «Name».

В таблице будет отображен новый слой с нулевым количеством элементов. Зеленая галочка означает, что в данный момент слой назначен главным.

# Levels Д. × - Q 100 Visible Num Name Level Set Entities Build Cockers TO CARBO CTB CHARBING Shaft 1 0 Number: 2 Turn profile Name:

Текущий главный слой также отображается на вкладке «*Home*» (*Главная*) в разделе *Слои*.

Для создания токарного профиля необходимо:

• На вкладке «Wireframe» (Каркас) выбрать функцию «Turn profile».

| File                | Home                | Wireframe                  | Surfaces                                        | Solids N                | lodel Prep                                | Drafting                             | Transform          | Machine                       | View              | Turning                                         | Milling        |
|---------------------|---------------------|----------------------------|-------------------------------------------------|-------------------------|-------------------------------------------|--------------------------------------|--------------------|-------------------------------|-------------------|-------------------------------------------------|----------------|
| Point<br>Position * | +<br>Bolt<br>Circle | Line<br>Endpoints $\sim$ L | ine Parallel<br>ine Perpendicu<br>ine Closest 🔻 | lar Circle<br>Center Po | Arc 3 نائی<br>Arc T مرکز<br>Arc T (Circle | 9 Points<br>angent<br>e Edge Point 🔻 | Spline<br>Manual * | Rectangle *<br>A Create Lette | rs 📄 1<br>iox 🔷 F | Silhouette Bou<br>Furn Profile<br>Relief Groove | indary 🔶<br>Cs |
| Poin                | ts                  | Li                         | nes                                             |                         | Arcs                                      |                                      | Splines            |                               | Sha               | apes                                            | 6              |

• В соответствии с подсказкой выбрать тело детали. Нажать <Enter> или кнопку «End selection» (Завершить выбор).

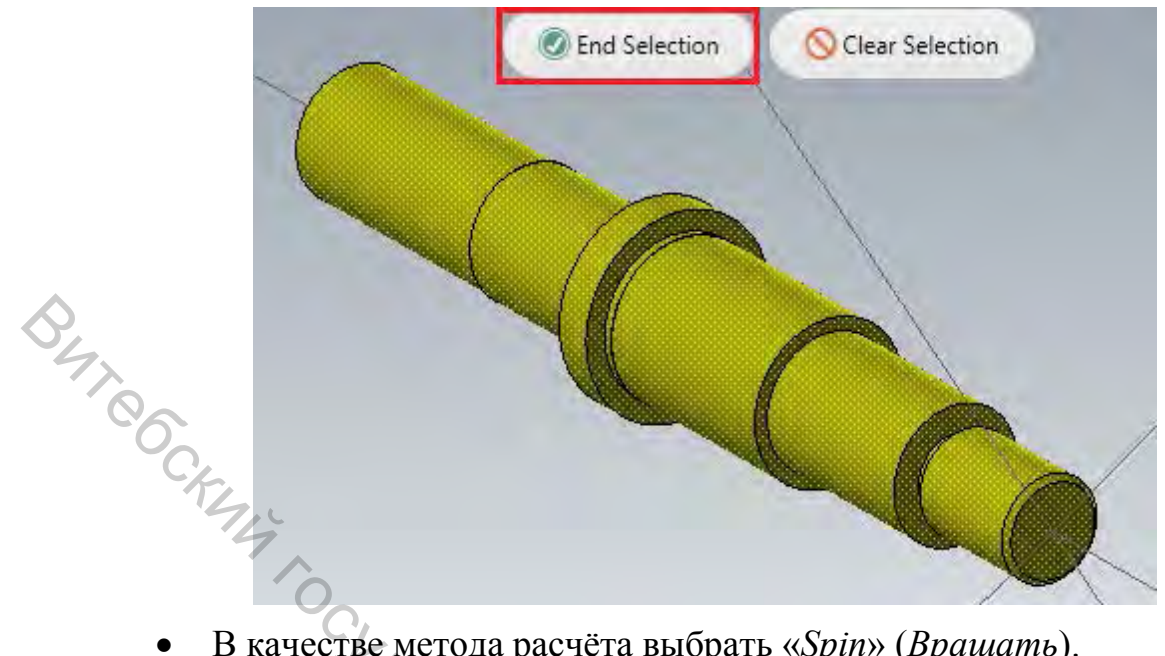

В качестве метода расчёта выбрать «Spin» (Вращать).

Метод Вращать создает профиль, учитывая геометрию детали во всех продольных сечениях (в результате на расчёт не повлияют лыски, пазы и другая осесимметричная геометрия).

Метод «Slice» (Срез) создает профиль в виде линий пересечения детали с плоскостью ХҮ.

Установить значение параметра «Tolerance» (Точность) равным • 0,01 мм.

- Установить значение «Upper profile» (Верхний) в поле Профиль.
- Нажать <ОК>.

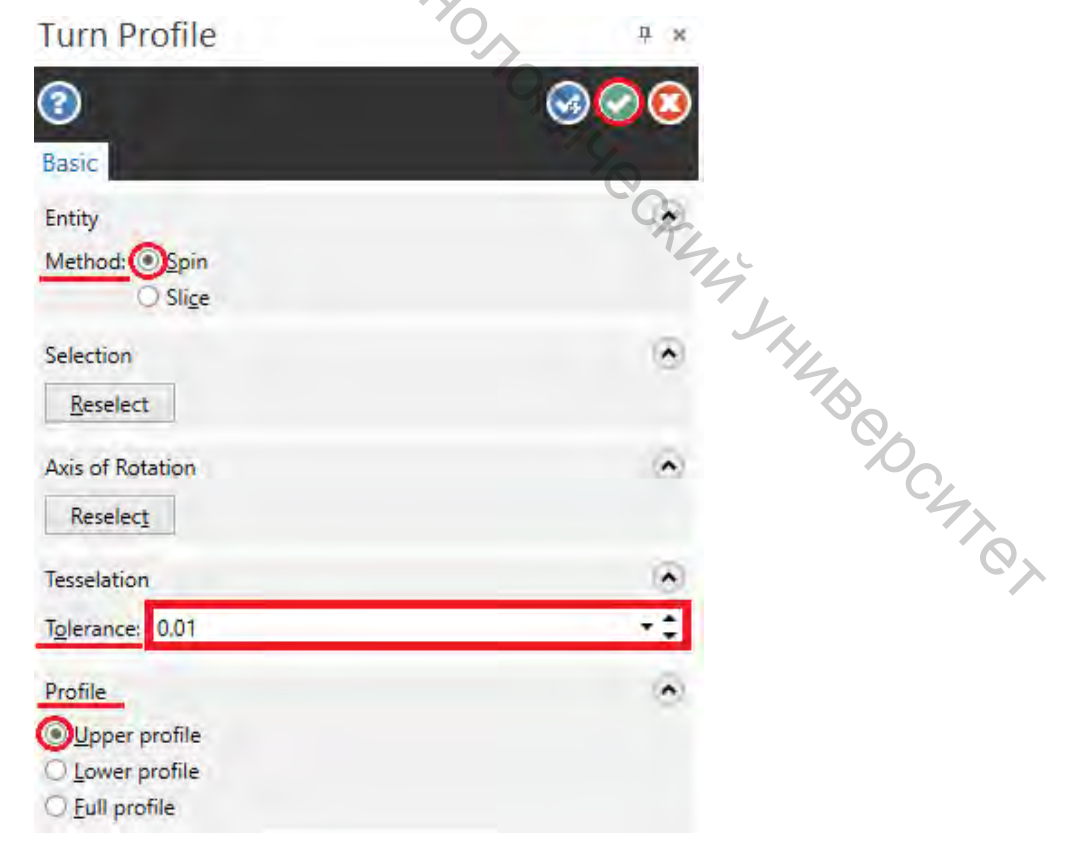

Токарный слой создан. Чтобы отобразить только профиль детали, достаточно скрыть *Слой 1* в менеджере слоёв. Для этого необходимо убрать галочку в поле «*Visible*» (*Видимый*), щёлкнув левой кнопкой мыши по полю.

|    | Levels       |         |              |           | *        | Ρ× |
|----|--------------|---------|--------------|-----------|----------|----|
|    | <b>∔</b> Q 📚 | ء چ     | 🛛 🌣 - 🕐      |           |          |    |
| S. | Nu 🔺         | Visible | Name         | Level Set | Entities |    |
| 77 | 1            |         | Shaft        |           | 1        |    |
| 00 | 💙 2          | Х       | Turn profile |           | 21       |    |
|    |              |         |              |           |          |    |

На иллюстрации ниже показан профиль детали на виде сверху (РСК).

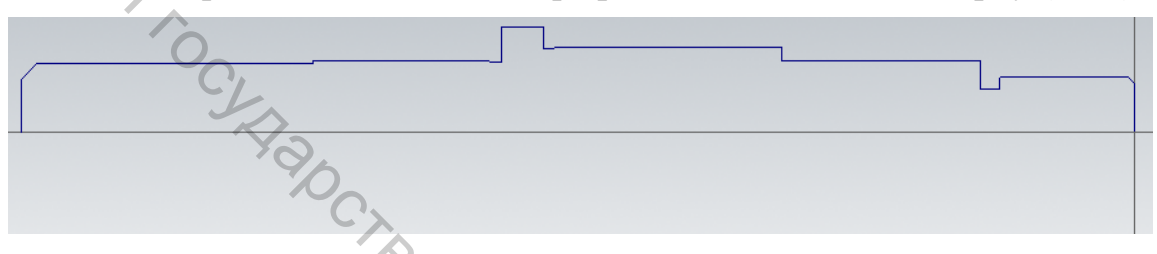

#### 1.8 Настройка заготовки в главном шпинделе

Создание заготовки перед заданием геометрии кулачков облегчает размещение заготовки относительно детали. При создании кулачков можно задать автоматическое их позиционирование относительно заготовок.

Для этого необходимо:

• На функциональной панели выбрать вкладку «Toolpaths» (Траектории), раскрыть дерево «Properties – Lathe Default MM» (Свойства станочной группы) и нажать «Stock setup» (Настройки заготовки). В результате будет открыт диалог Свойства станочной группы на вкладке Настройки заготовки.

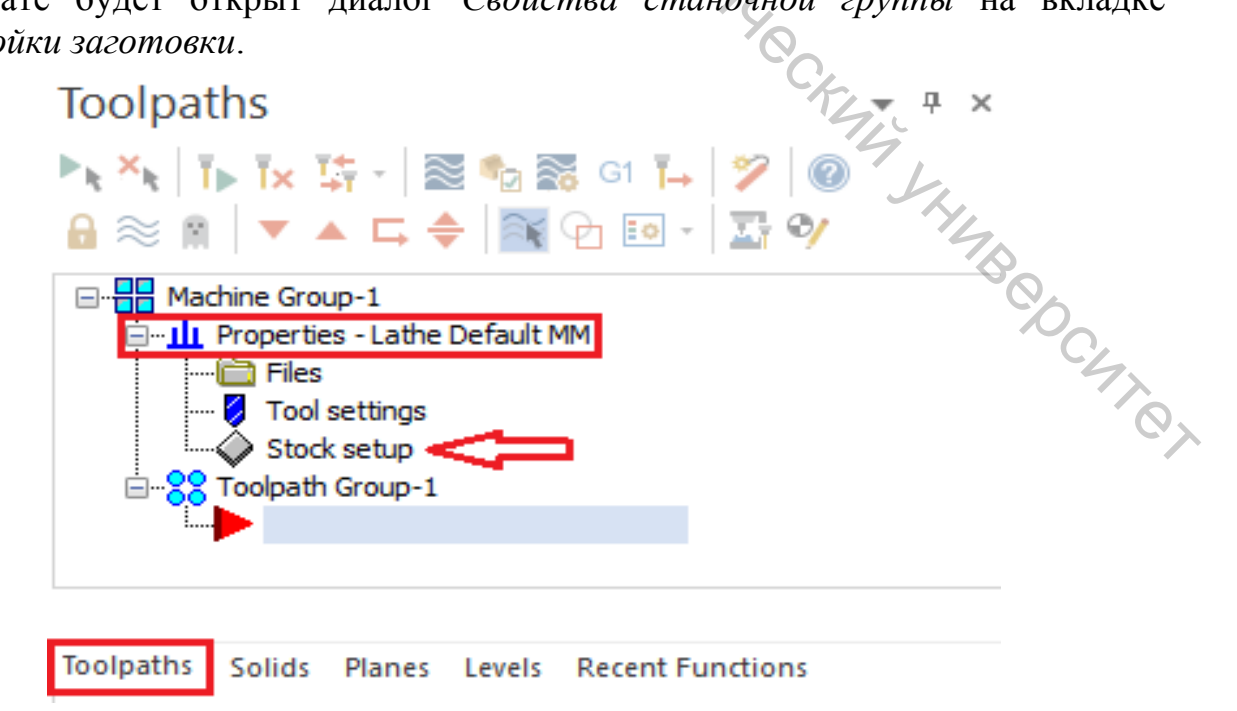

• В поле заготовка выбрать «Left spindle» (Левый шпиндель) и нажать свойства. Откроется диалог Менеджер компонентов станка – Заготовка.

|     | Machine Group Properties                                           | × |
|-----|--------------------------------------------------------------------|---|
|     | Files Tool Settings Stock Setup                                    | _ |
|     | Stock Plane                                                        |   |
| 047 | Тор                                                                |   |
| 0   | Stock<br>Properties                                                |   |
|     | OLeft Spindle ORight Spindle Delete<br>(Not Defined) (Not Defined) |   |
|     | Chuck Jaws Properties Delete                                       |   |
|     | Left Spindle     (Not Defined)                                     |   |

• В поле «*Name*» при необходимости изменить название заготовки.

• В выпадающем меню «Geometry» (Геометрия) выбрать значение «Cylinder» (Цилиндр).

Данный тип заготовки позволит создать цилиндрическую заготовку посредством ввода размеров с клавиатуры или выбора точек в графической области. Такой подход применим для большинства токарных операций.

C

• Нажать кнопку «Make from 2 points...» (Создать по 2 точкам).

| Image: Stock (Left Spindle)         Geometry       Position/Orientation On Machine | JHHAB CDC.  |
|------------------------------------------------------------------------------------|-------------|
| Name: Stock (Left Spindle) Geometry Position/Orientation On Machine                | BebC.       |
|                                                                                    | 4           |
| Geometry Cylinder                                                                  | Transparent |

• В графическом окне вначале выбрать ноль *СК*, а затем точку на поверхности большего из диаметров (габариты заготовки отображаются серой штрихпунктирной линией).

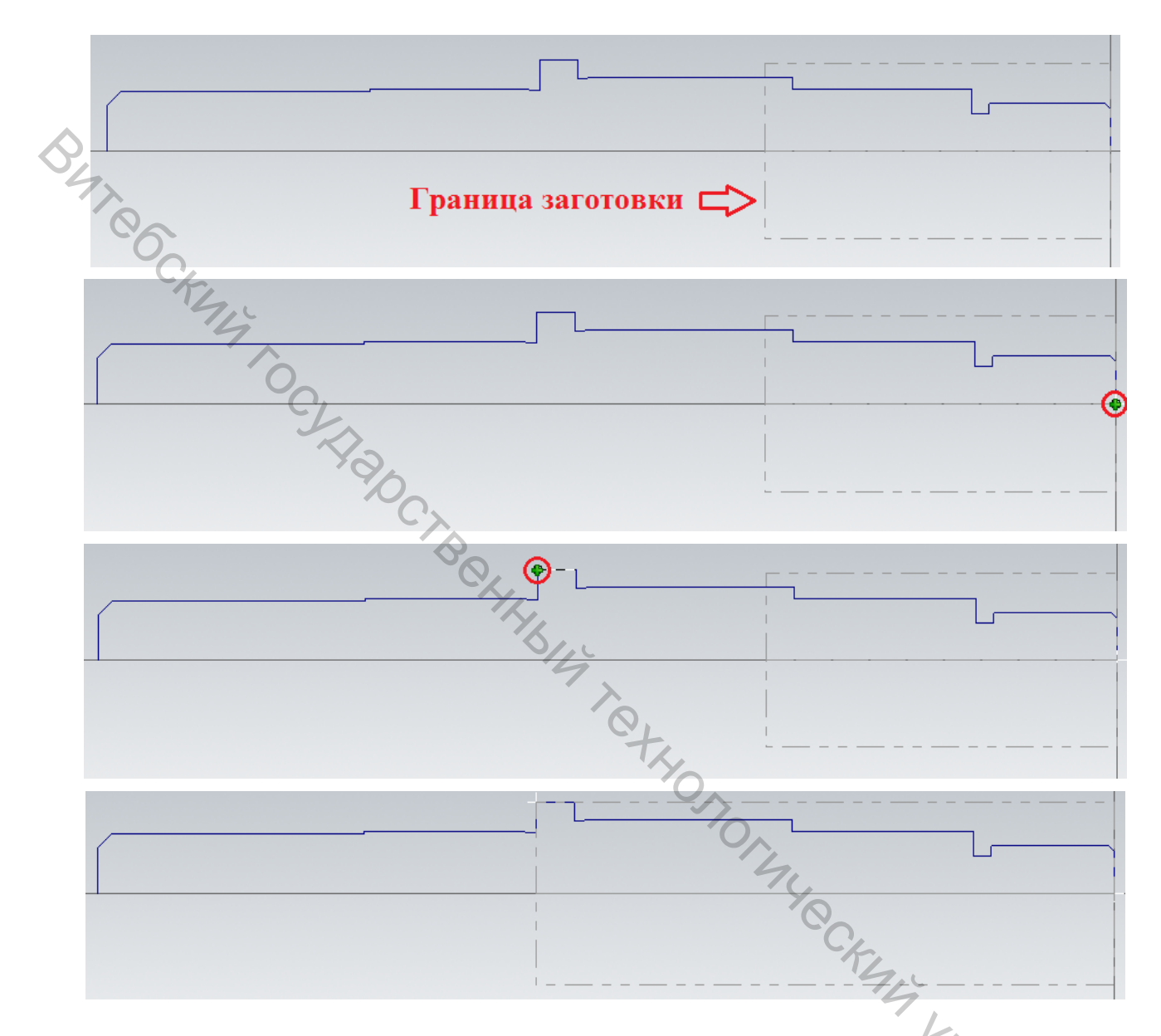

*Маstercam* рассчитает расстояние между точками, установит значение наружного диаметра «OD» и длины «Length» в соответствующем поле диалога Менеджер компонентов станка – Заготовка.

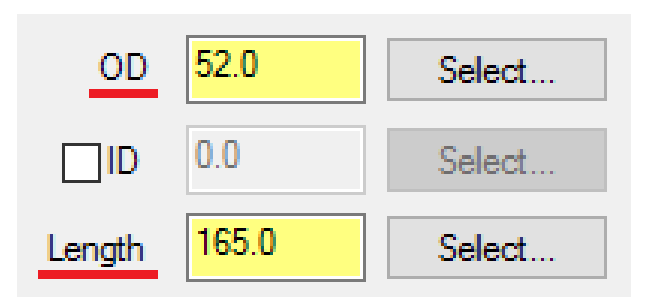

• Наружный диаметр заготовки соответствует диаметру детали. Зная длину детали, в соответствующее поле необходимо ввести его значение. Поле для ввода числовых значений поддерживают ввод числа в виде арифметического выражения.

В поле Длина ввести значение, например, «290».

Для предварительного просмотра границ заготовки необходимо нажать «Preview Lathe Boundaries...» (Предварительный просмотр границ).

| ~                         |          |        |       |        |                    |
|---------------------------|----------|--------|-------|--------|--------------------|
| Make from <u>2</u> points |          | 1      | -     | 100    |                    |
| OD 52.0                   | Select   |        |       |        |                    |
|                           | Select,. |        |       |        |                    |
| Length 290.0              | Select   | 1      |       |        |                    |
| Position Along Axis       | No.      |        | -     |        |                    |
| Z: 0.0                    | Select.  |        |       |        |                    |
|                           | - A      |        |       |        |                    |
|                           |          | HL.    |       |        |                    |
|                           |          | 5/10   |       |        |                    |
| Axis -Z 🗸                 | -        | Use Ma | rgins |        |                    |
|                           |          |        | etz.  | Previe | w Lathe Boundaries |
|                           |          |        | YO_   |        |                    |

В графическом окне можно наблюдать следующую картину:

|                                       | 4  |
|---------------------------------------|----|
|                                       |    |
|                                       |    |
|                                       |    |
|                                       | 4  |
|                                       |    |
| · · · · · · · · · · · · · · · · · · · | Va |
|                                       |    |
|                                       |    |
|                                       |    |

• В поле «*Position Along Axis*» (*Позиция вдоль оси*) установить значение параметра *Z*, равное «0.0», а в поле *Ось* установить значение –*Z* (определяет направление заготовки).

Эти два параметра определяют расположение и направление заготовки. Ноль цилиндрической заготовки размещен в начале координат, а направление цилиндра выбрано вдоль –*Z*.

| Position Along Axis |        |
|---------------------|--------|
| Z: 0.0              | Select |
|                     | -      |
|                     |        |
|                     |        |
| Axis -Z             | $\sim$ |

Акіз Z • Поставить галочку в поле «Use Margins» (Использовать поля). В этом режиме можно задать припуски по торцам и диаметрам. Назначить припуск на наружный диаметр (поле «OD»), равный, например, 6 мм, припуск на правом и левом торце – 5 мм (поле «Right Margin»).

*MasterCAM* будет учитывать назначенные значения припуском при расчёте траекторий обработки.

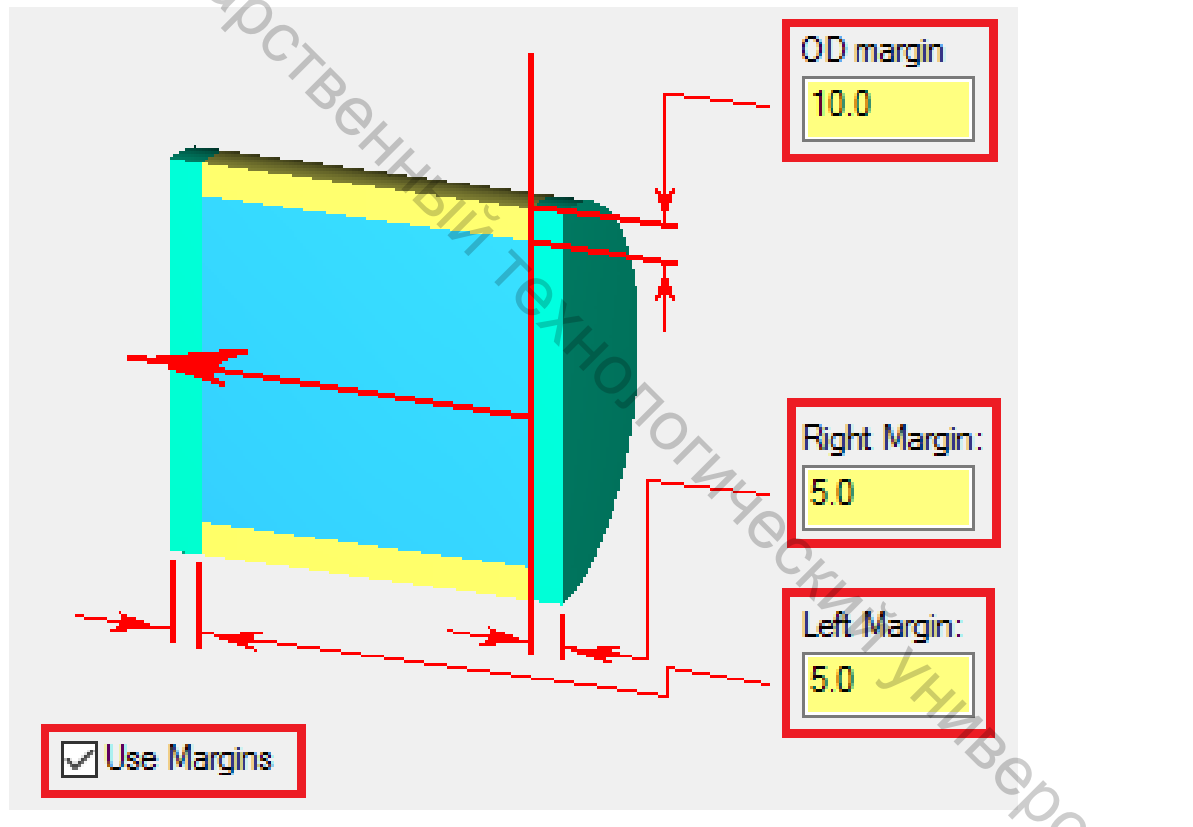

• Перейти на вкладку «Position/Orientation On Machine» (Позиция/Ориентация на станке) и убедиться, что активна опция «Stock is drawn in position on the machine» (Заготовка нарисована в позиции на станке).

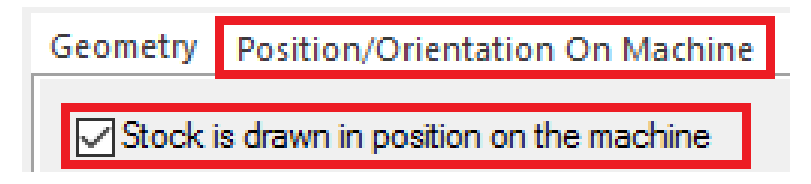

• Нажать <OK> для подтверждения ввода настроек заготовки.

Заготовка в левом шпинделе определена.

#### 1.9 Определение геометрии кулачков

На данном этапе предстоит задать геометрию кулачков токарного патрона и настроить их позиционирование. Рассмотренный ниже подход применим лишь в случае, когда уже определены параметры заготовки.

• В поле «Chuck Jaws» (Кулачки) выбрать Левый шпиндель и нажать Свойства.

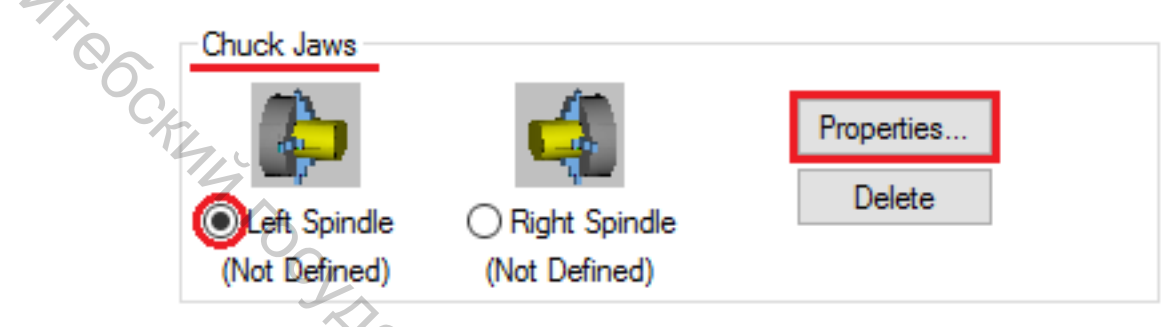

• В диалоговом окне выбрать вкладку Параметры. В разделе Позиция поставить галочку в поле «From stock» (Из припуска) и установить значение параметра «Grip length» (Длина зажима), например, равным 75 мм.

В результате позиция кулачков будет рассчитана, исходя из наружного диаметра заготовки и длины зажима кулачками.

Остальные настройки в диалоге *Менеджер компонентов станка* – *Кулачки* должны соответствовать иллюстрации ниже.

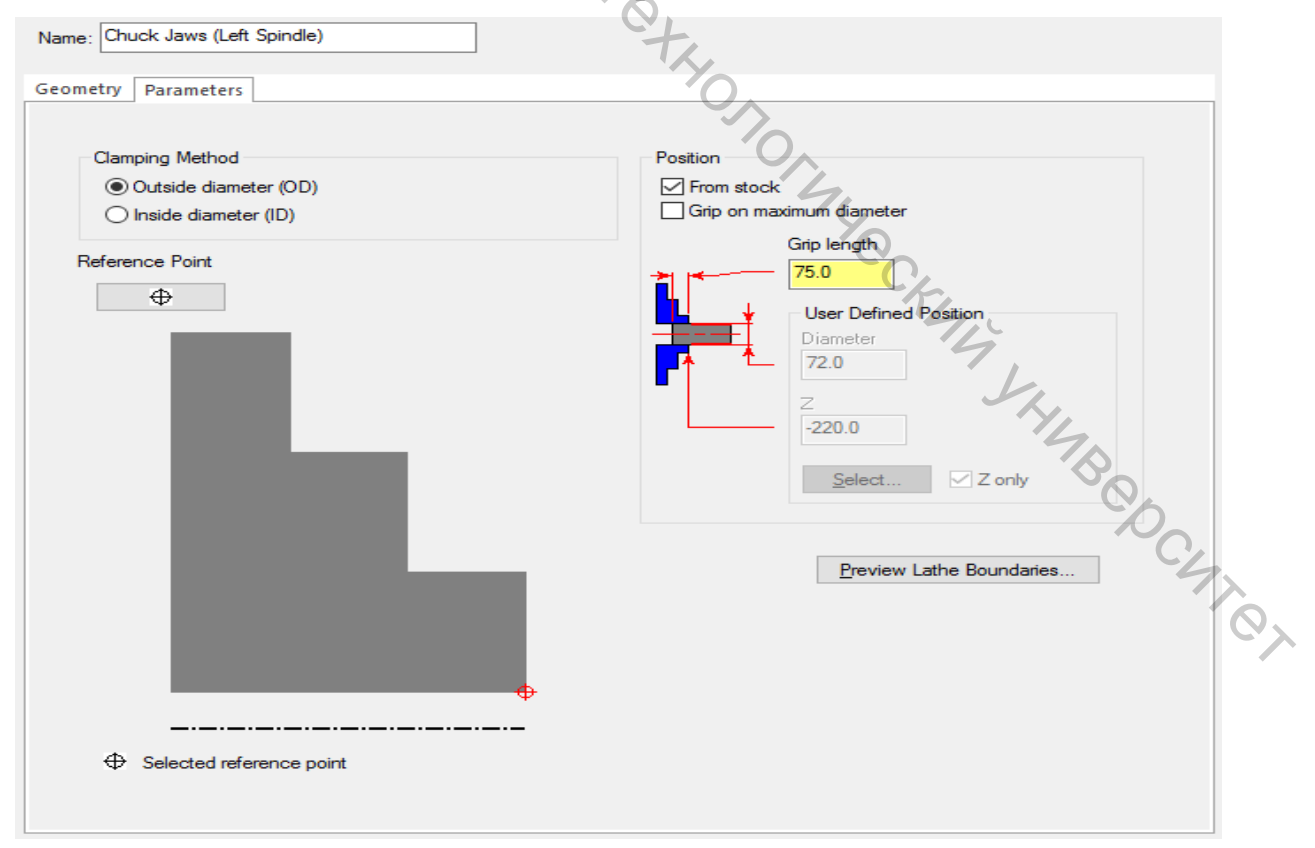

В случае несоответствия настроек в рассматриваемом диалоге внести изменения аналогично иллюстрации выше.

• Нажать <OK> для подтверждения изменений.

На вкладке *Настройки заготовки* теперь указано примечание «*Defined*» (*Определено*) для левого шпинделя и соответствующей ему заготовки.

• Включить опцию «Shade boundaries» (Закрасить границы) для более наглядного отображения границ заготовки и кулачков.

|    | - Display Options - |             |      |
|----|---------------------|-------------|------|
| C/ | 🗹 Left stock        | Right stock | All  |
| 44 | 🗹 Left chuck        | Right chuck | None |
|    | Tailstock           | Steady rest | Mone |
|    | Shade bound         | laries      |      |
|    | Fit screen to       | boundaries  |      |
|    |                     |             |      |

• Нажать <OK> для выхода из диалогового окна Свойства станочной группы.

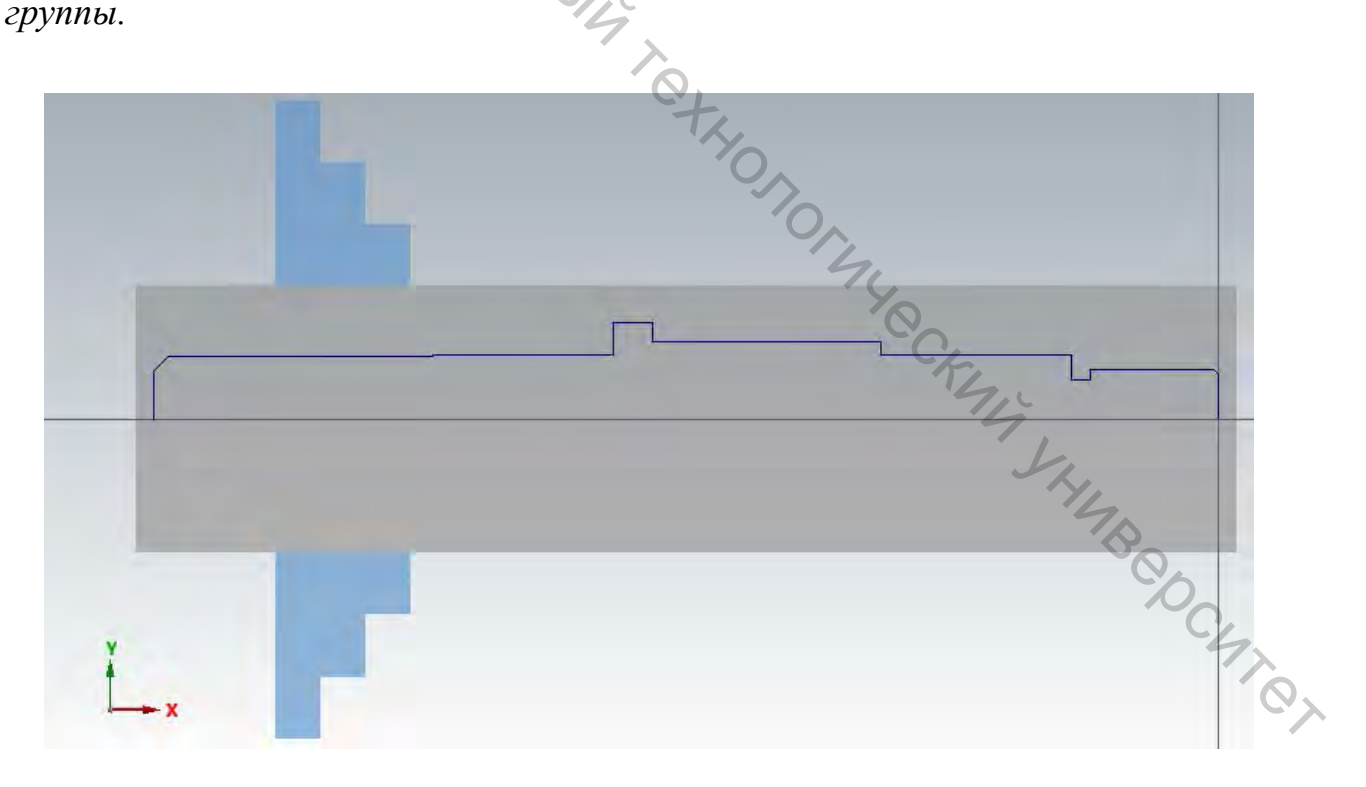

На данном этапе подготовка детали и настройка основных технологических параметров завершена. Можно приступать к программированию операций обработки.

#### 2 ОБРАБОТКА ТОРЦА, ЧЕРНОВАЯ И ЧИСТОВАЯ НАРУЖНАЯ ОБРАБОТКА, НАРУЖНЫЕ КАНАВКИ, ВЕРИФИКАЦИЯ ТРАЕКТОРИЙ

По завершении основных технологических настроек можно приступать к программированию операций обработки.

#### 2.1 Обработка торца

Для обработки торца не требуется выбор геометрии. *Mastercam* создаст траекторию на основании параметров операции обработки торца и настроек геометрии заготовки.

2.1.1 На вкладке *Точение* в разделе «General» (Общее) выбрать операцию «Face» (Topey). Откроется диалог *Токарное торцевание*.

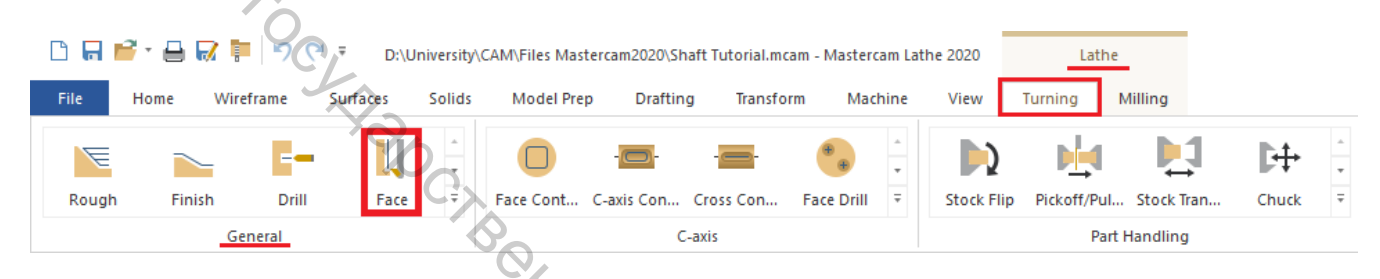

2.1.2 На вкладке *Параметры траектории* выбрать соответствующий инструмент, например, T0101 R0.8 OD ROUGH RIGHT – 80 DEG. Для остальных параметров оставить значения по умолчанию.

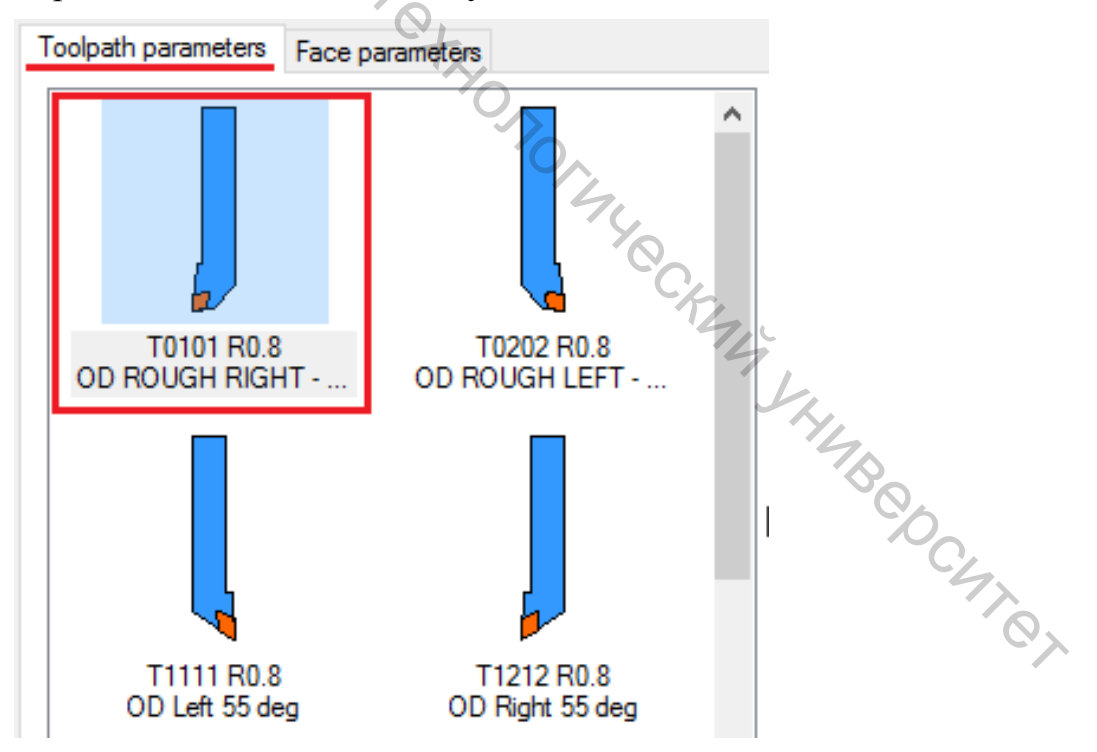

В *Mastercam* доступна цветовая индикация ориентации токарного инструмента. Пластина отображается красным цветом, если она ориентирована от наблюдателя, жёлтым – на наблюдателя.

2.1.3 Необходимо настроить параметры обработки. Для этого перейти на вкладку *Параметры торцевания* и убедиться, что выбран параметр *Использовать припуск* (данная операция доступна только, если определена геометрия заготовки).

2.1.4 Ввести значение 0 или нажать «*Finish Z…»* (До точки по Z), после чего указать начало координат в графической области.

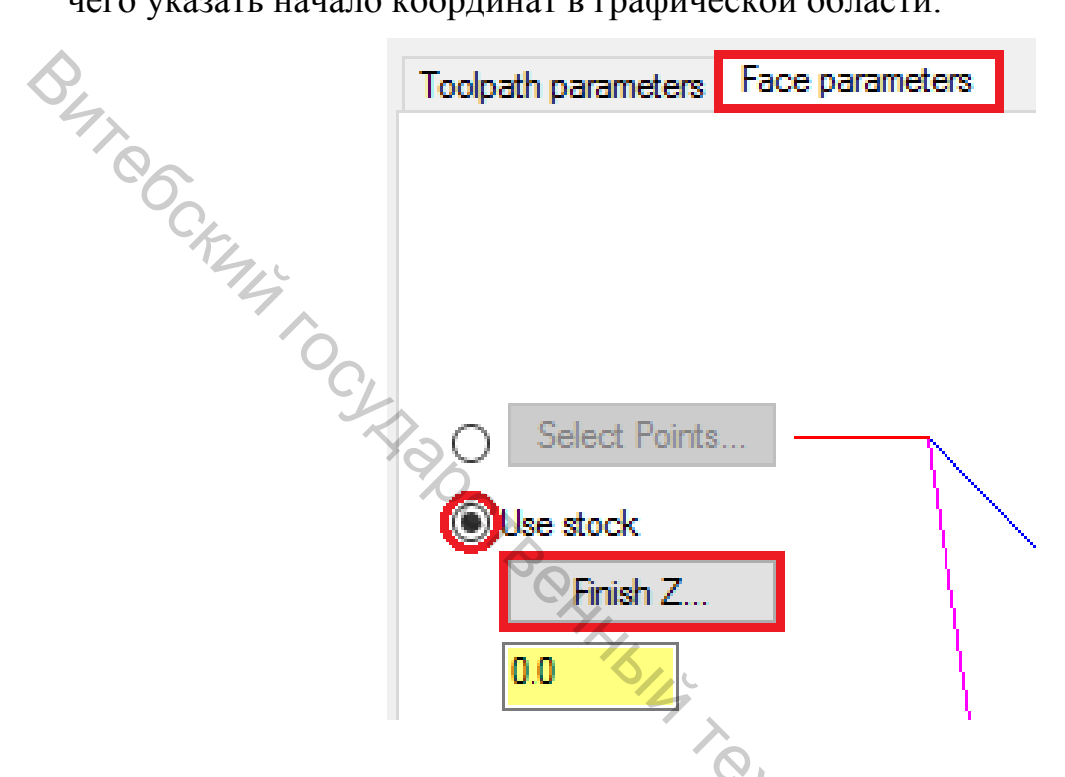

2.1.5 Для остальных параметров оставить значения по умолчанию и нажать <OK>, чтобы создать траекторию.

Если траектории инструмента задаются в ассоциативной связи с геометрией заготовки, то при её изменении траектории будут автоматически пересчитаны после <u>регенерирования</u>.

#### 2.2 Черновая наружная обработка

Операция черновой токарной обработки предназначена для удаления большого припуска в целях подготовки детали к чистовым проходам.

В Mastercam реализованы следующие типы черновых траекторий:

– стандартные черновые траектории, позволяющие использовать весь набор опций черновой обработки, доступные в *Mastercam*;

– циклы черновой обработки – используют поддерживаемые станком циклы черновой обработки для уменьшения объёма кода УП;

– циклы контурной черновой обработки– черновые проходы, эквидистантные контуру детали;

– динамические черновые траектории – проходы с оптимизированной величиной снимаемого припуска, позволяющие эффективно использовать режущие пластины, увеличивать стойкость инструмента и повысить скорость резания;

– контурные черновые траектории – данный вид траекторий целесообразно применять в случае, когда заготовка повторяет геометрию детали (например, для обработки отливок).

В рассматриваемом примере применяются динамические цикловые траектории.

2.2.1 В контекстном меню *Менеджера траекторий* кликнуть правой кнопкой мыши в свободной области и выбрать *Lathe toolpaths*  $\rightarrow$  *Dynamic Rough* (*Черновая динамическая*).

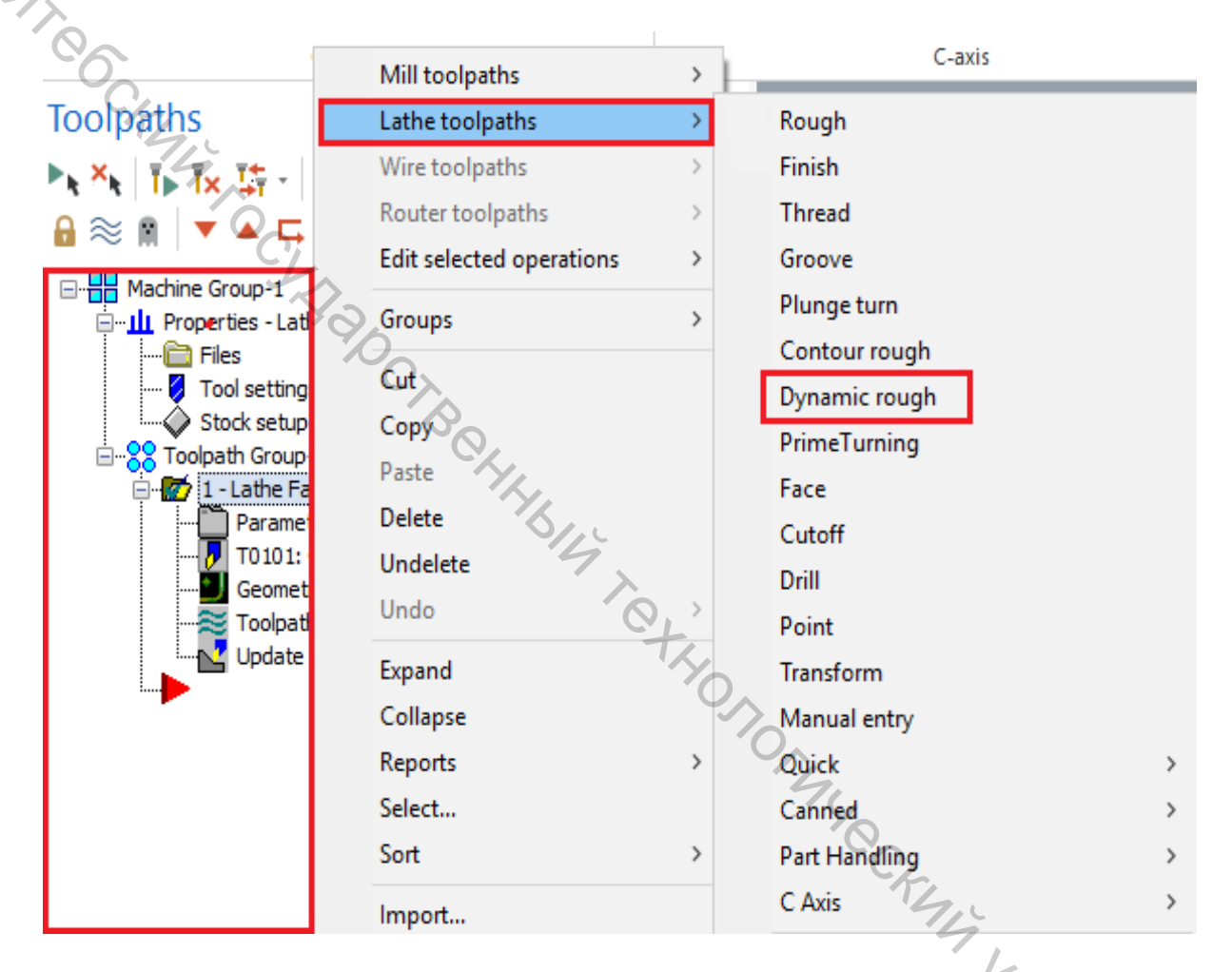

Также можно на вкладке Точение в разделе Общее выбрать операцию Черновая динамическая траектория.

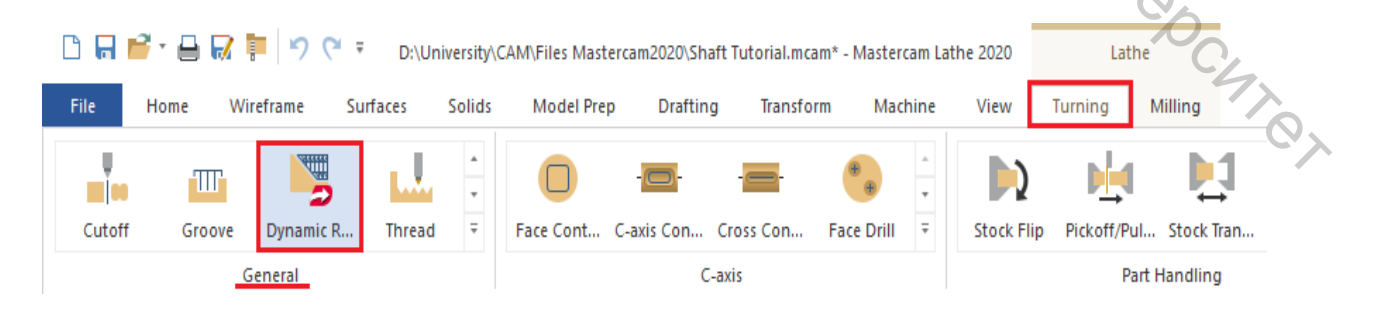

2.2.2 Выбрать последовательно отрезок *a*, затем отрезок *b* для выбора цепочки в режиме «*Partial*» (*Частично*). Стрелка должна быть направлена

влево под углом 45 ° к вертикали, если же она направлена вправо, необходимо нажать кнопку «*Reverse*» (*Реверсирование*) в окне, открывшемся при использовании функции Черновая динамическая траектория.

Нажать кнопку <OK> в диалоговом окне подтверждения выбора геометрии.

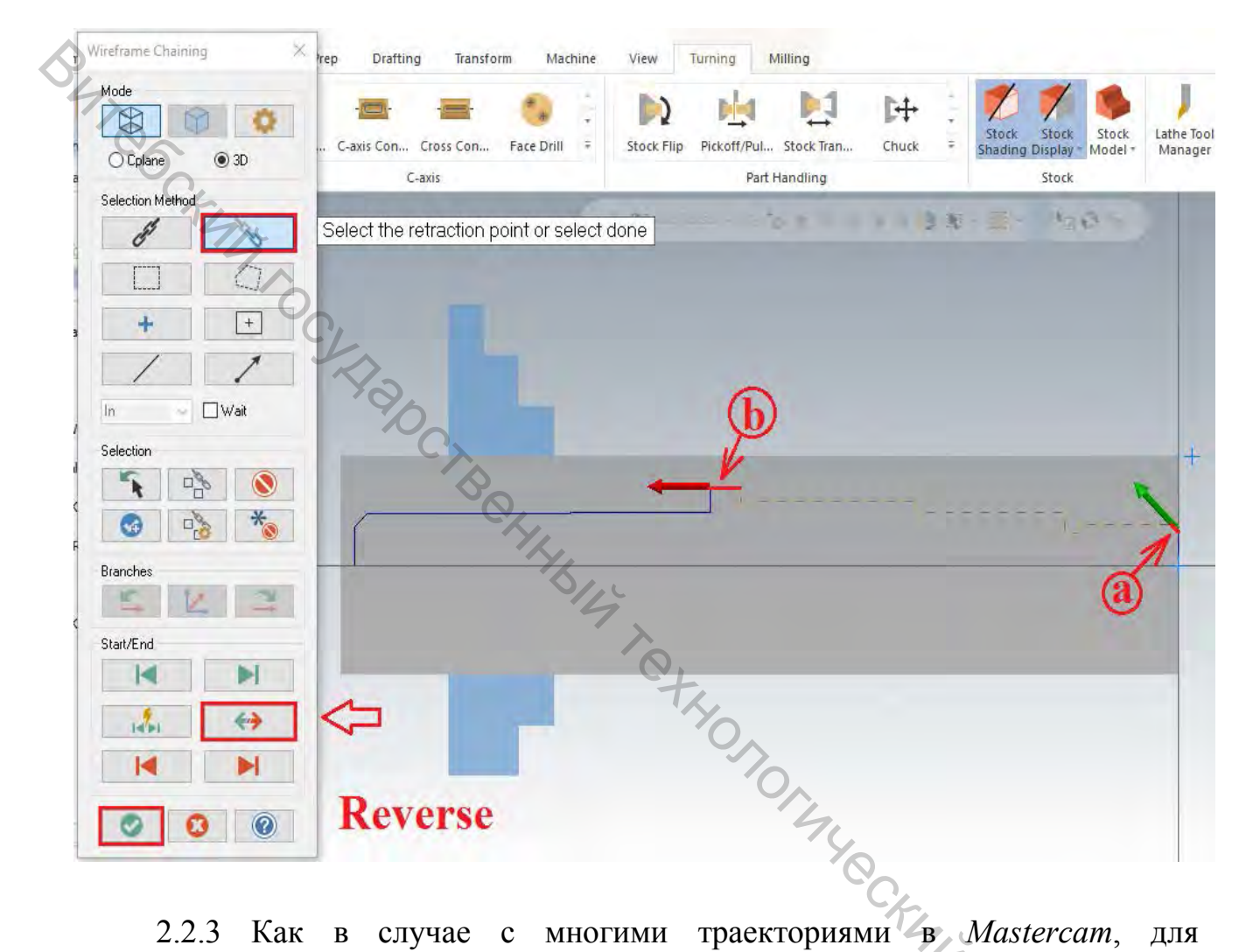

2.2.3 Как в случае с многими траекториями в *Mastercam*, для программирования черновой обработки необходимо задать геометрию инструмента и параметры обработки.

На вкладке Параметры траектории выбрать соответствующий инструмент, например, T142142 R5 OD TOOL – 10. BUTTON. В поле «Comment» (Комментарии) ввести Черновая динамическая.

Комментарий необходим для идентификации операций в *Менеджере траекторий*. Возможен ввод комментария в коде УП при постпроцессинге. Использование комментариев не является обязательным.

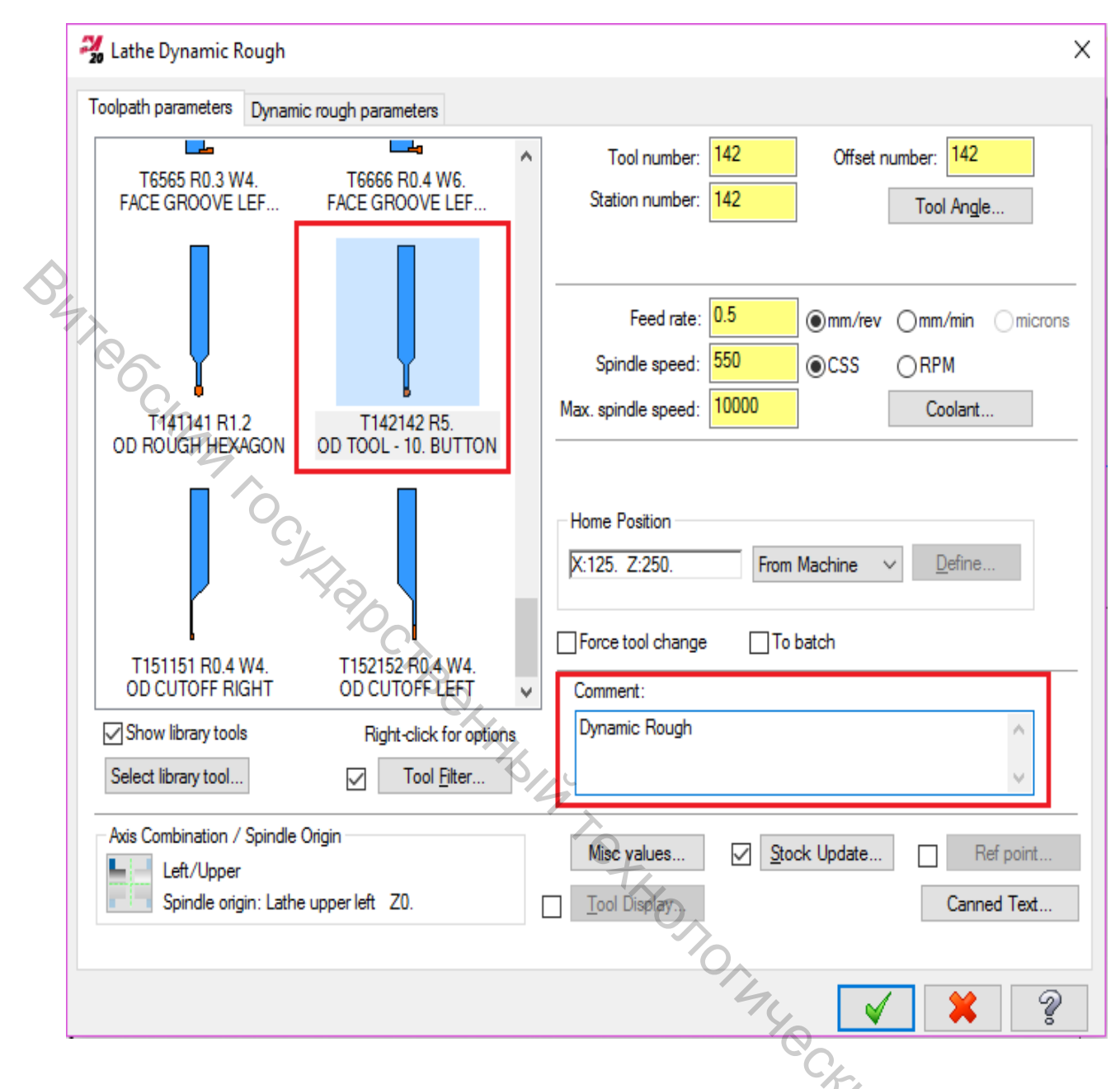

2.2.4 Перейти на вкладку Черновые динамические параметры и установить значение «Stock to leave in X» (Остаточный припуск по X), например, равным 0,5 мм.

Нажать кнопку «Lead in/Out...» (Подвод/Отвод). Откроется соответствующее диалоговое окно.

В данном диалоге можно задать параметры подвода и/или отвода инструмента. Благодаря данному функционалу нет необходимости создавать для этих целей дополнительную геометрию, что позволяет увеличить скорость программирования операций, уменьшить трудоёмкость.

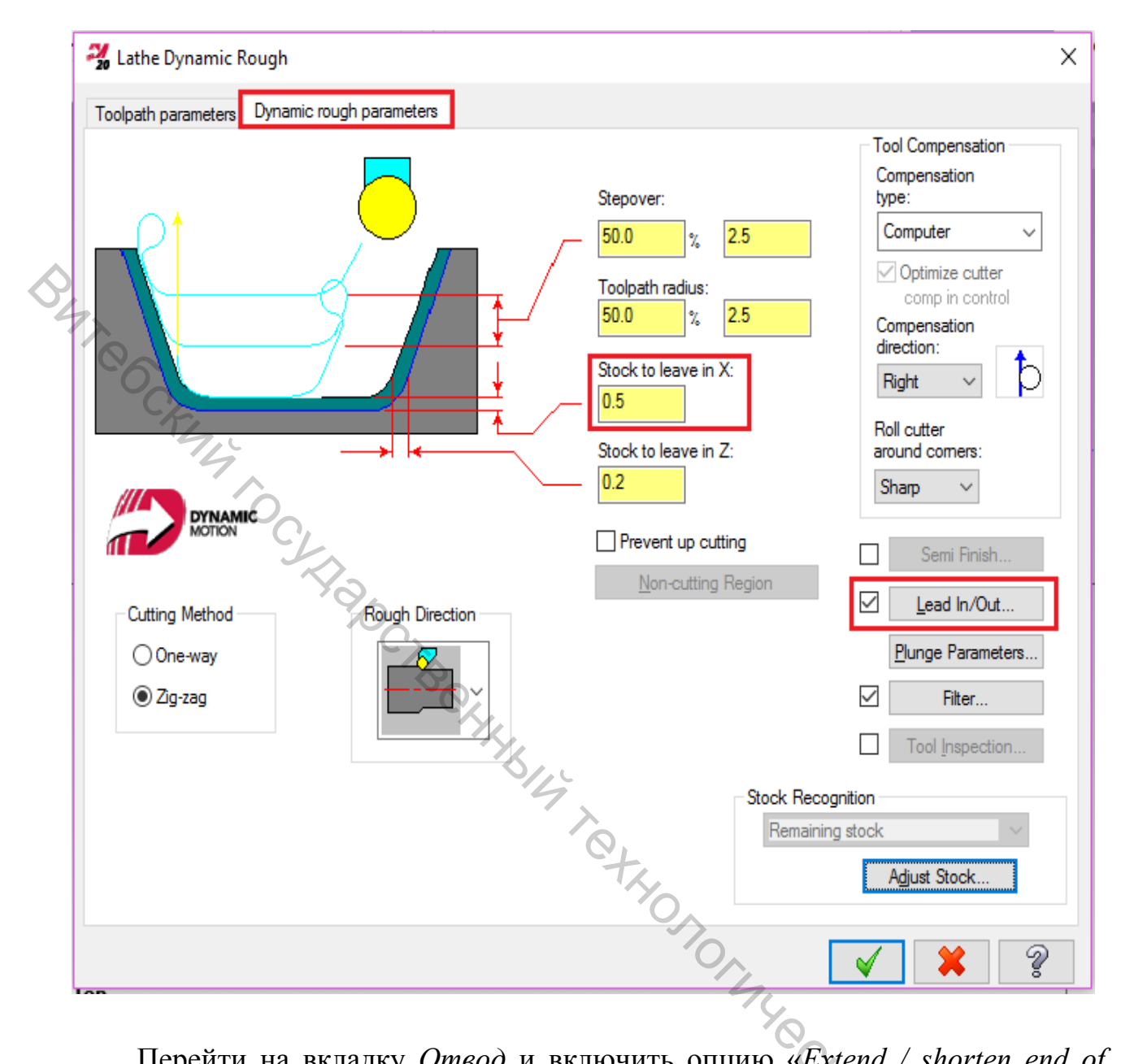

Перейти на вкладку Отвод и включить опцию «Extend / shorten end of contour» (Продлить / укоротить конец контура). Продлить контур, например, на 30 мм. В поле «Angle» (Угол) ввести значение 90°.

Наборы опций на вкладках Подвод и Отвод идентичны. Функции в данном диалоге направлены на создание оптимальных перемещений при входе и выходе инструмента.

|    | 20 Lead In/Out                                                                                                    | ×                                                                                                    |
|----|----------------------------------------------------------------------------------------------------|----------------------------------------------------------------------------------------------------|
| D4 | Lead In/Out          Lead in       Lead out         Adjust Contour         Extend / shorten end of contour         Amount:       30.0         Image: Shorten         Add Line         Feed rate         0.5         Image: Non-Year         Image: Non-Year                                                                                                    | Exit Vector   Vector   Index   IntelliSet     Auto-calculate vector   Intelliset     Automatically calculate exit vector   Minimum vector length: |
|    | Children and Children and Child | × × ?                                                                                                    |

Это угол, под которым инструмент будет отходить от детали в конце каждого прохода.

|   | 0140      |
|---|-----------|
|   | CFL       |
|   | In Street |
|   | 14BO      |
| 7 |           |
|   | Q         |

Устанавливать угол вектора подвода или отвода удобно посредством визуализированного интерактивного циферблата со стрелкой. При перемещении стрелки значение угла вводится в соответствующее поле автоматически.

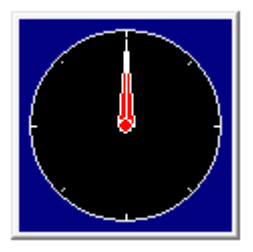

2.2.5 Нажать <OK>, чтобы вернуться в диалог Черновая динамическая. Для остальных параметров оставить значения по умолчанию.

2.2.6 Нажать <OK>, чтобы сгенерировать траекторию.

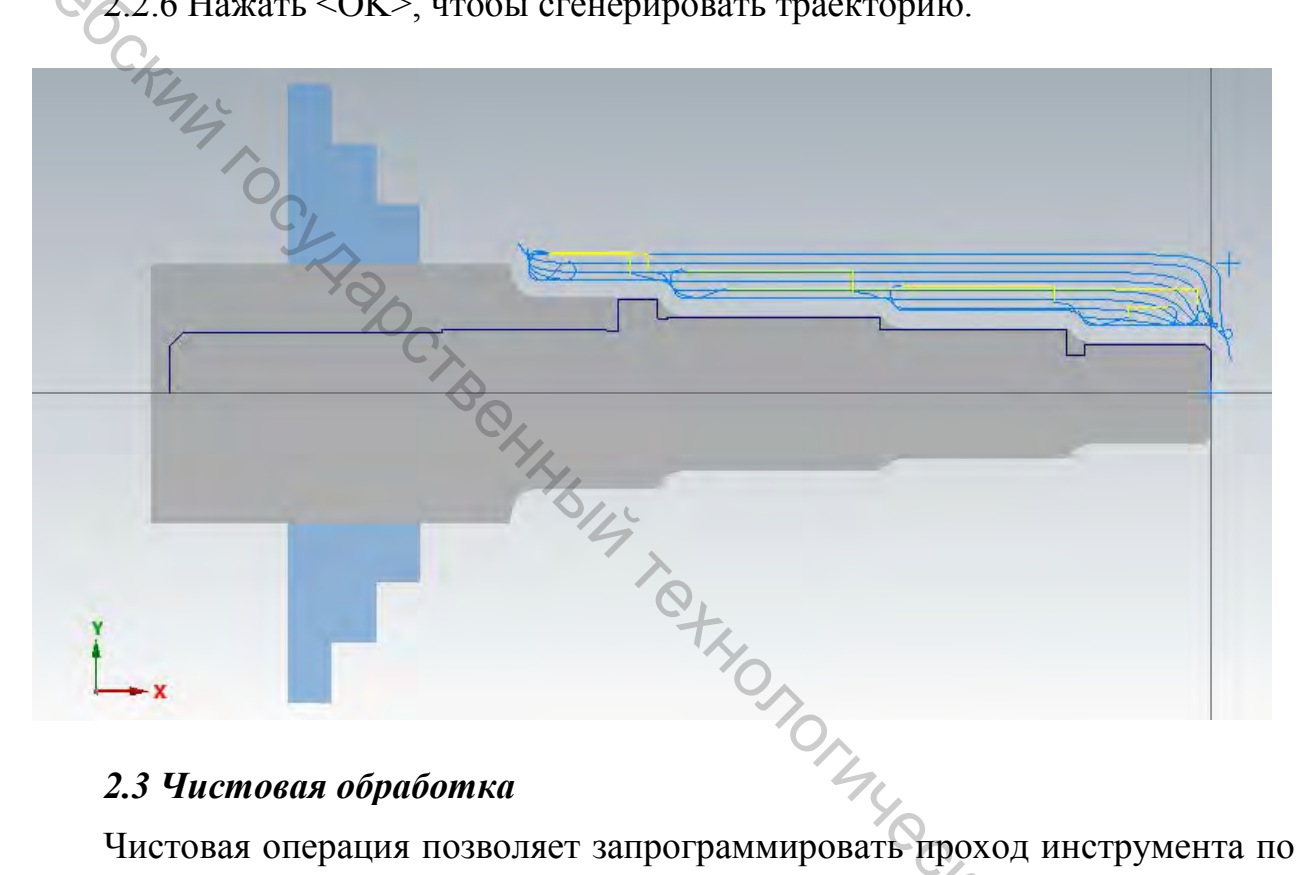

#### 2.3 Чистовая обработка

Чистовая операция позволяет запрограммировать проход инструмента по выбранному контуру.

2.3.1 На вкладке Точение выбрать операцию «Finish» (Чистовая).

| 🗅 🔚 💕 * 🖨 🐼 📜 🤊 (* 🔻 D:\Univ | iversity\CAM\Files Mastercam2020\Shaft Tutorial.mcam* - Mastercam L | athe 2020 Lathe                           |
|------------------------------|---------------------------------------------------------------------|-------------------------------------------|
| File Home Wireframe Surfaces | Solids Model Prep Drafting Transform Machine                        | View Turning Milling                      |
|                              |                                                                     | 💫 🞍 🛃 🕀 :                                 |
| Rough Finish Drill Face      | ∓ Face Cont C-axis Con Cross Con Face Drill ∓                       | Stock Flip Pickoff/Pul Stock Tran Chuck 🗧 |
| General                      | C-axis                                                              | Part Handling                             |

2.3.2 Выбрать геометрию, аналогичную черновой операции.

Порядок ввода параметров чистовой траектории аналогичен другим токарным операциям: сначала необходимо выбрать инструмент И соответствующие параметры, затем – настроить параметры процесса обработки.

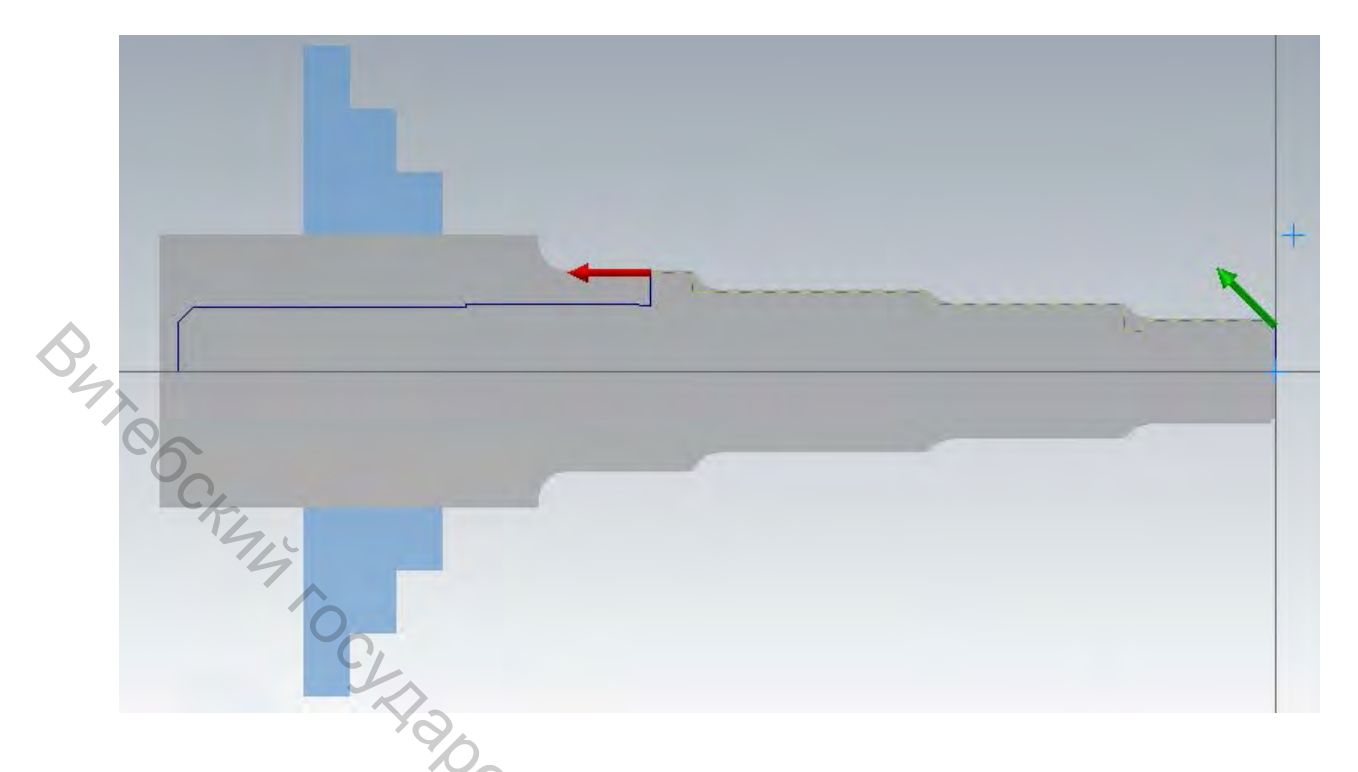

2.3.3 Выбрать чистовой резец, например, T2121 R0.8 OD FINISH RIGHT – 35 DEG и уменьшить величину «*Feed rate*» (*Подача*) до 0,2 мм/об. Для остальных параметров оставить значения по умолчанию.

| Lathe Finish                  |                                        | ×                                                                                                    |
|-------------------------------|----------------------------------------|----------------------------------------------------------------------------------------------------|
| Foolpath parameters Finish    | parameters                             | °+                                                                                                    |
|                               |                                        | Tool number: 21     Offset number: 21     Station number: 21     Tool Angle                                                                                                    |
| T1111 R0.8<br>OD Left 55 deg  | T1212 R0.8<br>OD Right 55 deg          | 140                                                                                                    |
|                               |                                        | Feed rate:       0.2       0mm/rev       0mm/min       0microns         Spindle speed:       550       0CSS       0RPM         Max. spindle speed:       10000       Coolant (*) |
| T2121 R0.8<br>OD FINISH RIGHT | T2222 R0.8<br>OD FINISH LEFT - 35 DEG. | Home Position                                                                                                    |
|                               |                                        | X:125. Z:250.     From Machine     Define.       Force tool change     To batch                                                                                                  |

2.3.4 Перейти на вкладку Чистовые параметры и установить величину «Finish stepover» (Чистовое врезание), например, 0.3 мм, а «Number of finish passes» (Количество чистовых проходов), например, равным 2. Для остальных параметров оставить значения по умолчанию. Нажать <OK>.

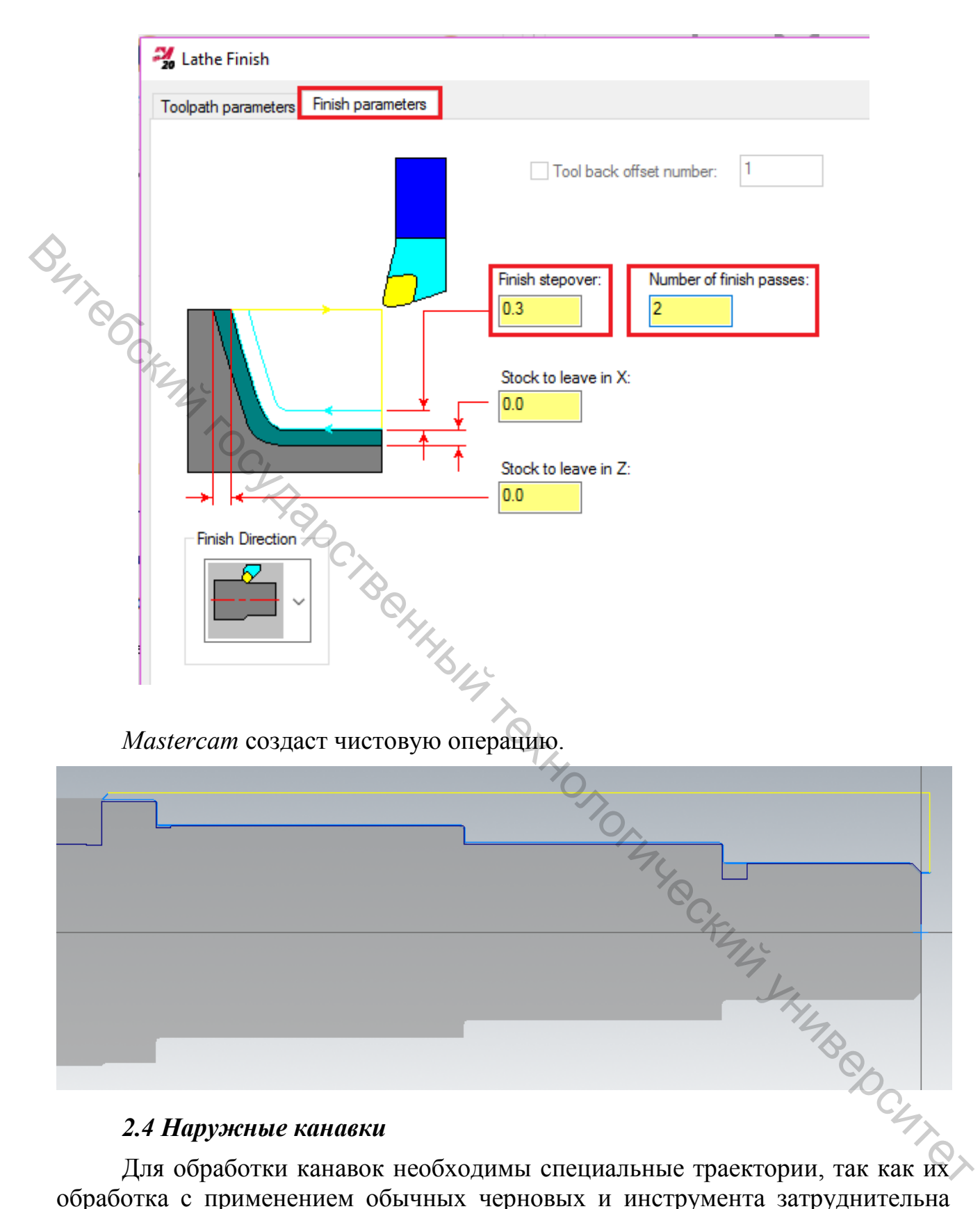

обработка с применением обычных черновых и инструмента затруднительна или невозможна. В Mastercam можно запрограммировать обработку нескольких канавок в одной операции, даже если их геометрия не связана.

Для обработки двух канавок необходимо выполнить следующее.

2.4.1 На вкладке *Точение* в разделе *Общее* выбрать операцию «Groove» (Канавка). Появится диалог *Опции обработки канавки*.

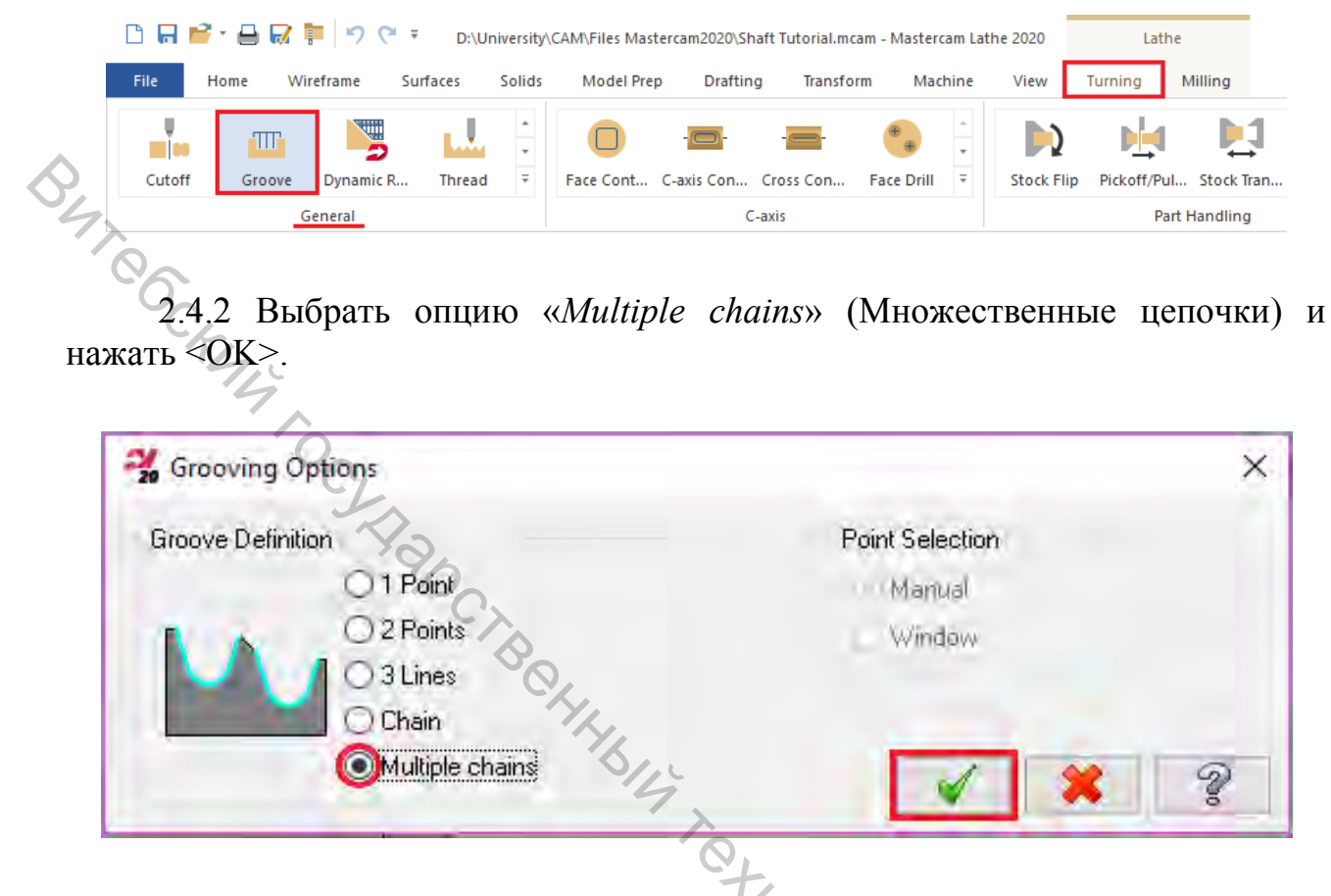

Откроется диалог *Выбор цепочки* и *Mastercam* отобразит текстовую подсказку с предложением выбрать точку входа или цепочку внутренней границы.

2.4.3 Выбрать две канавки, указав поочерёдно первый и последний отрезок цепочки, как показано на иллюстрациях. Нажать <OK>.

THY JHUB COCKET

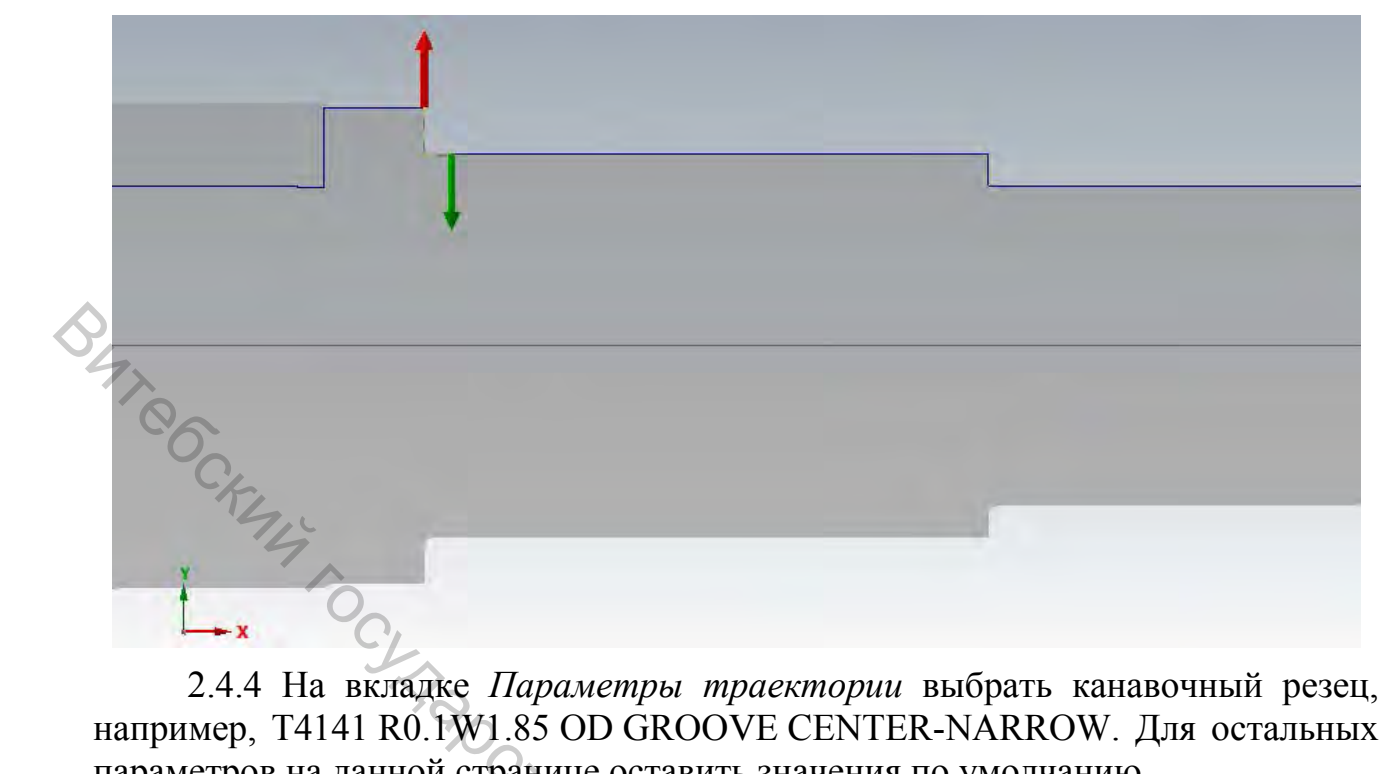

2.4.4 На вкладке Параметры траектории выбрать канавочный резец, например, T4141 R0.1W1.85 OD GROOVE CENTER-NARROW. Для остальных параметров на данной странице оставить значения по умолчанию.

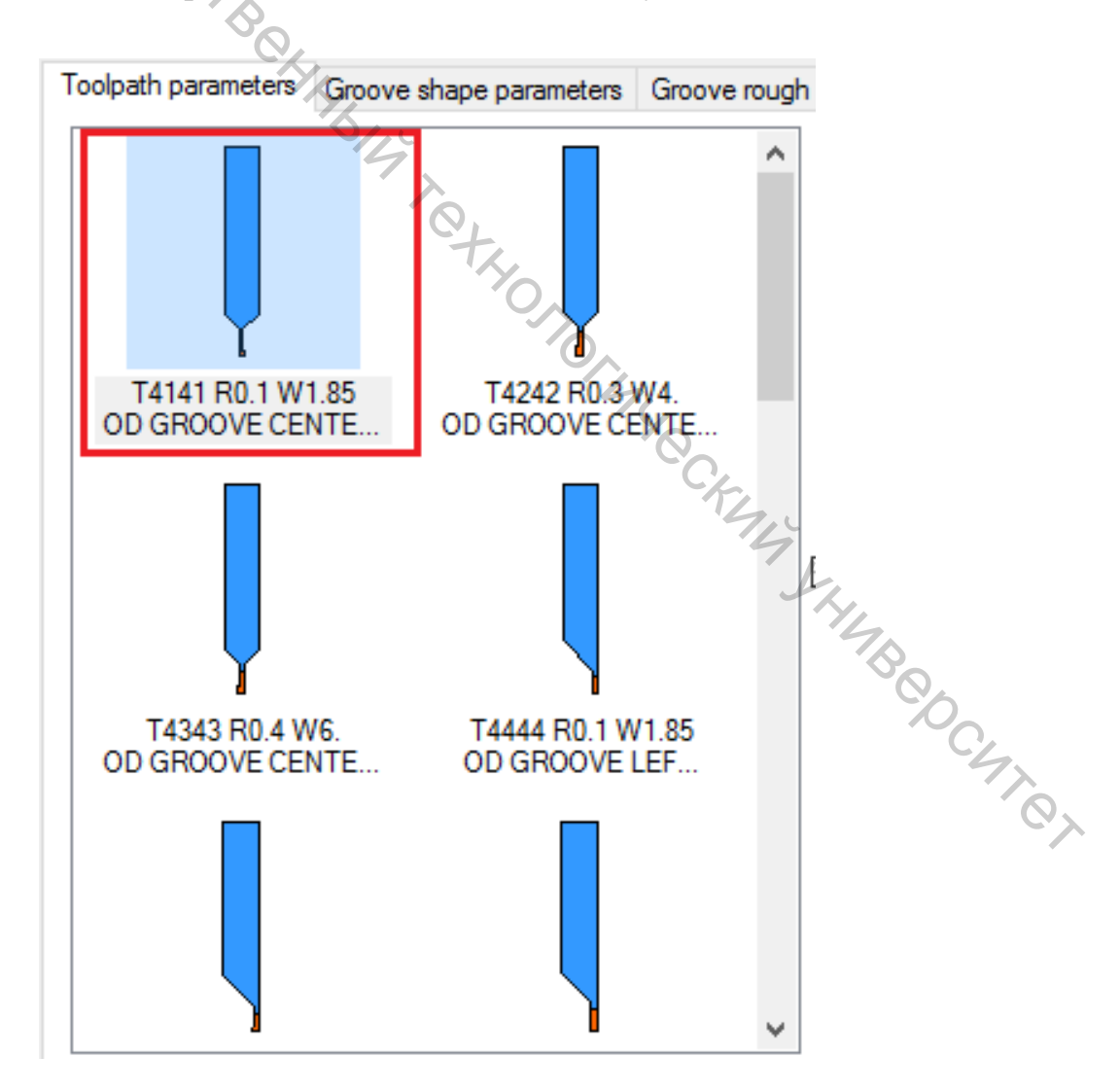

2.4.5 Перейти на вкладку «Groove shape parameters» (Параметры формы канавки) и убедиться, что все настройки сделаны, как на иллюстрации ниже.

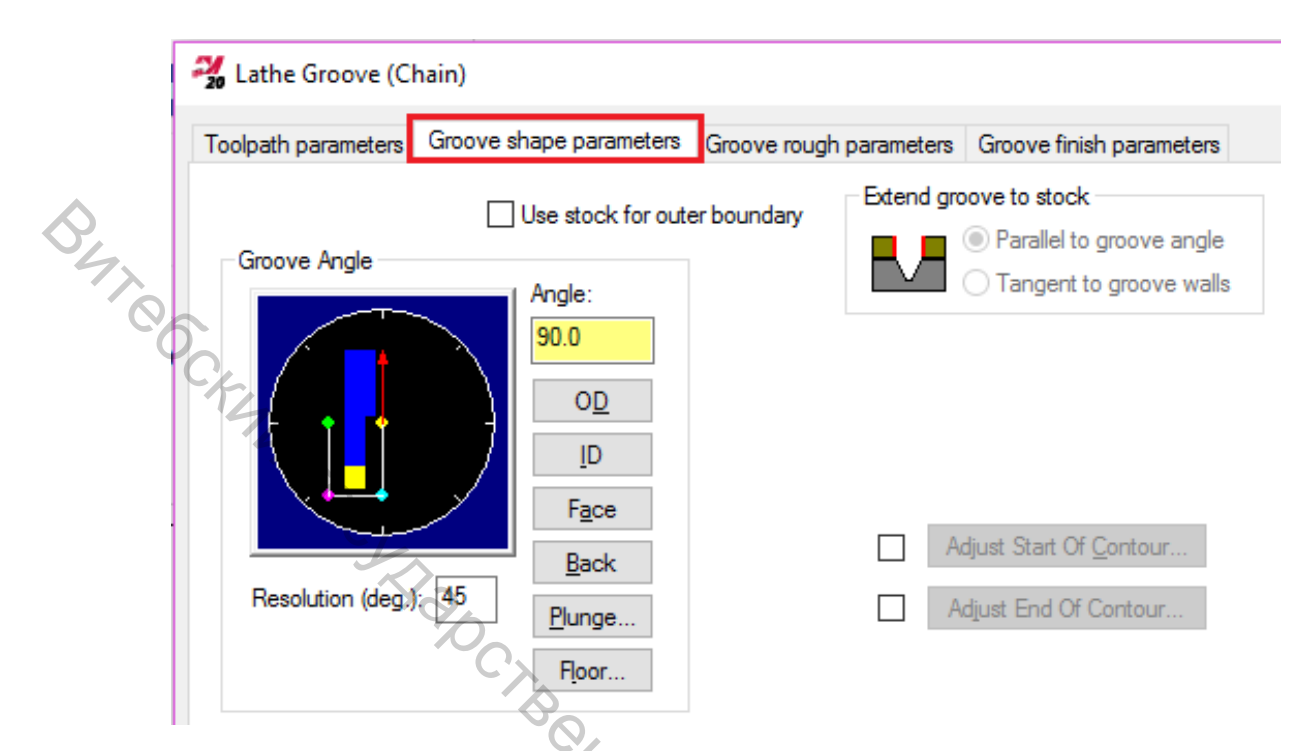

2.4.6 Перейти на вкладку *Черновые параметры канавки* и убедиться, что значения параметров установлены, как показано на иллюстрации ниже.

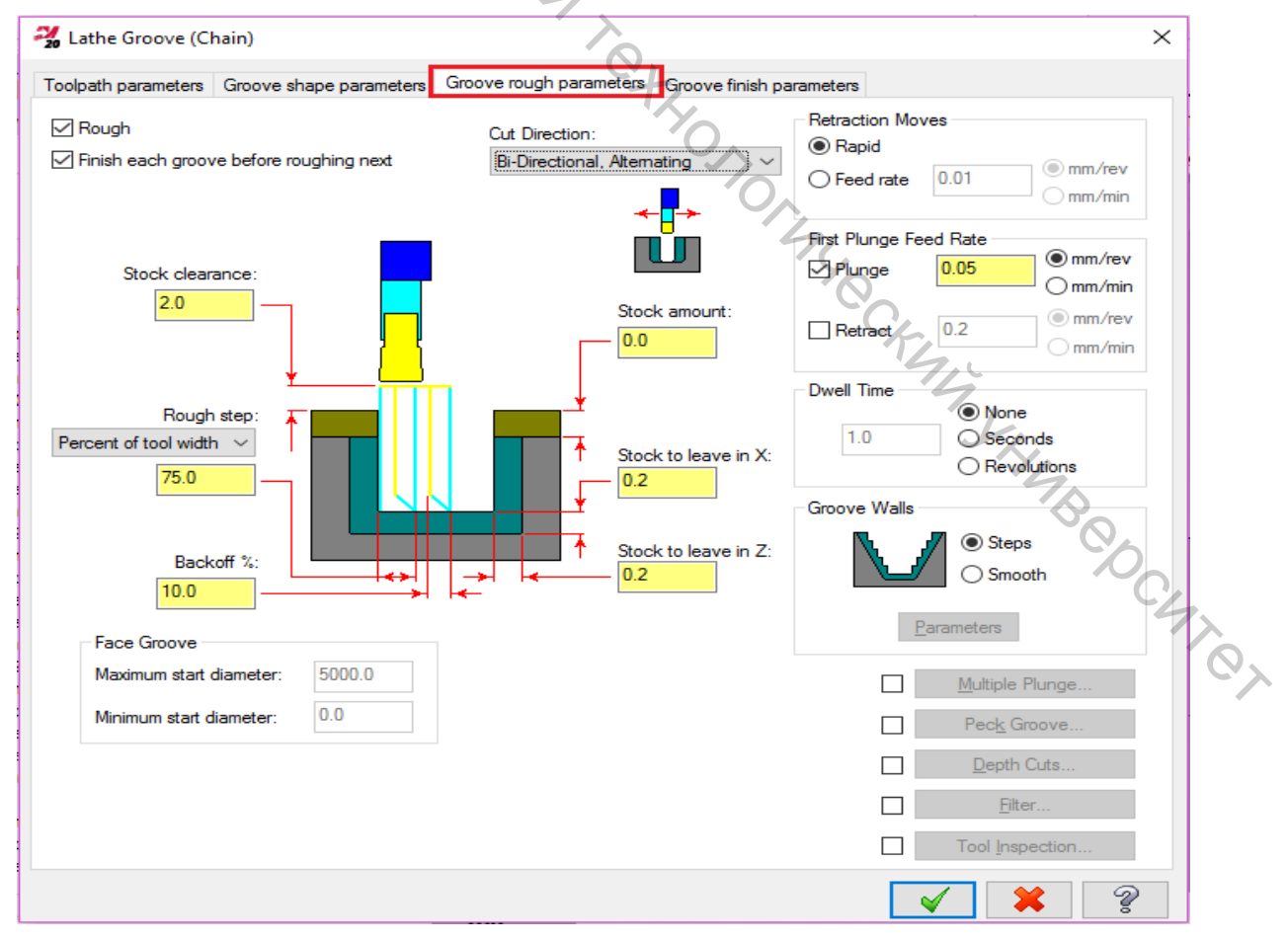

2.4.7 Перейти на вкладку *Чистовые параметры канавки* и убедиться, что все настройки установлены, как на иллюстрации ниже.

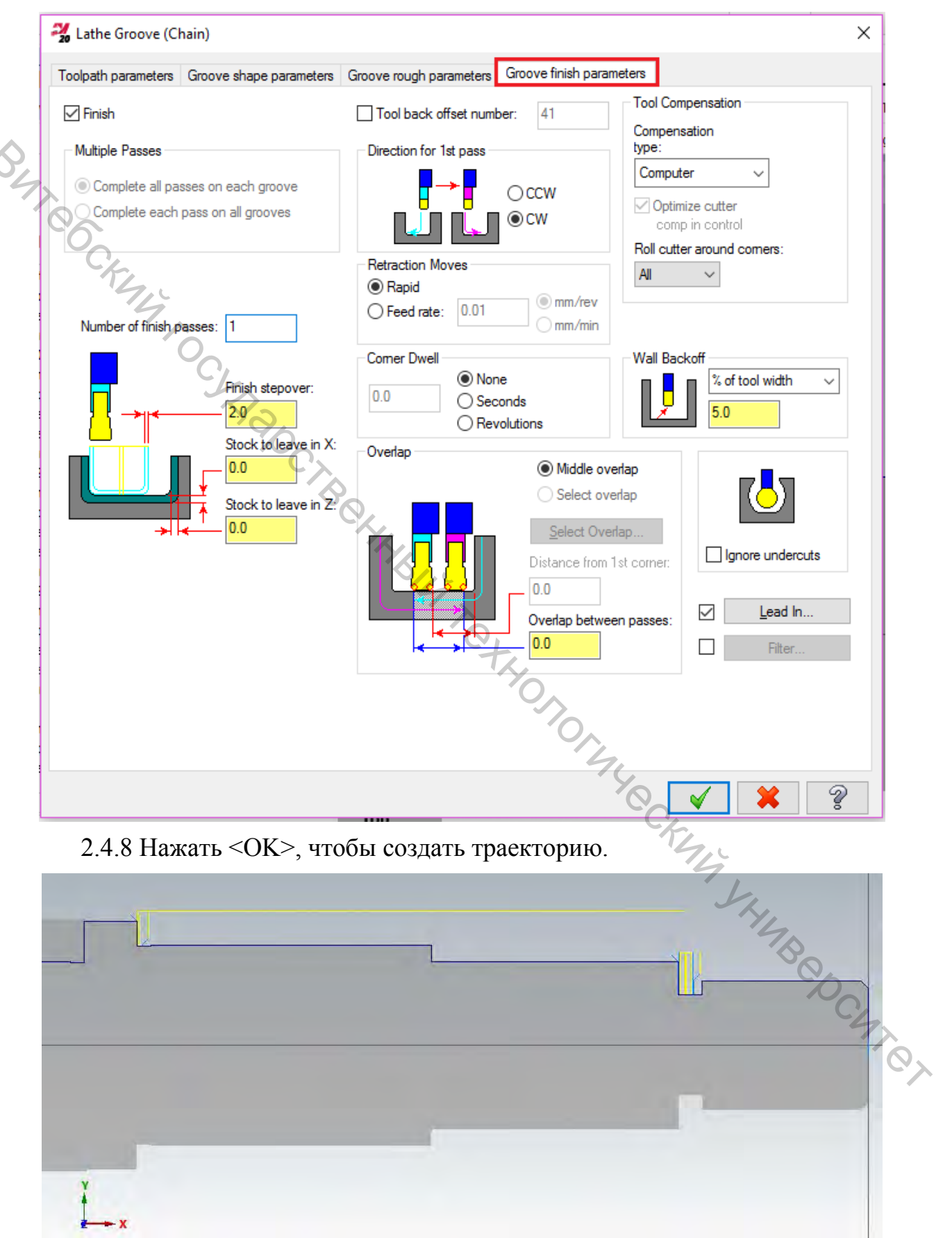

#### 2.5 Верификация траекторий

Верификация траекторий (Бэкплот) – это визуализация инструмента по сгенерированным траекториям. Данный функционал позволяет обнаружить ошибки в программе до того, как она будет передана на станок, проверить запрограммированные траектории.

2.5.1 Нажать кнопку «Select all operation» (Выбрать все операции) в Менеджере траекторий для выбора созданных операций обработки торца, черновой и чистовой токарной обработки, точения канавок.

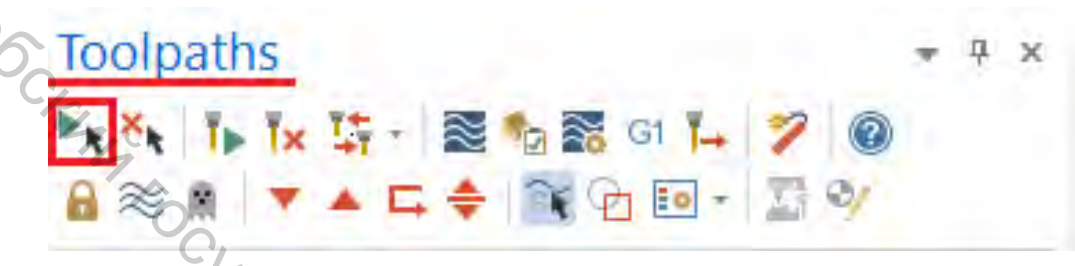

2.5.2 Нажать кнопку «Verify selected operation» (Верификация выбранных операций).

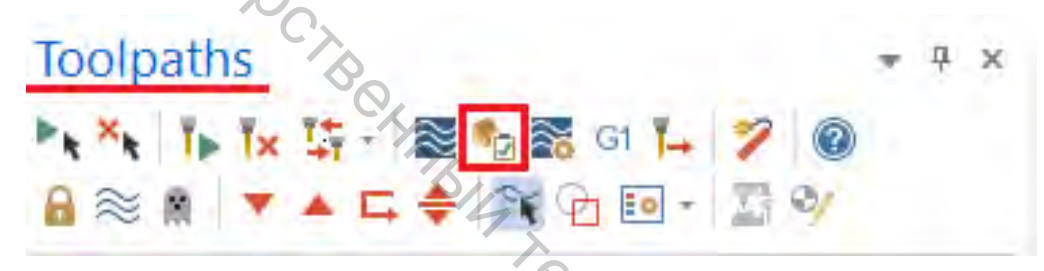

В отдельном окне откроется Mastercam Simulator.

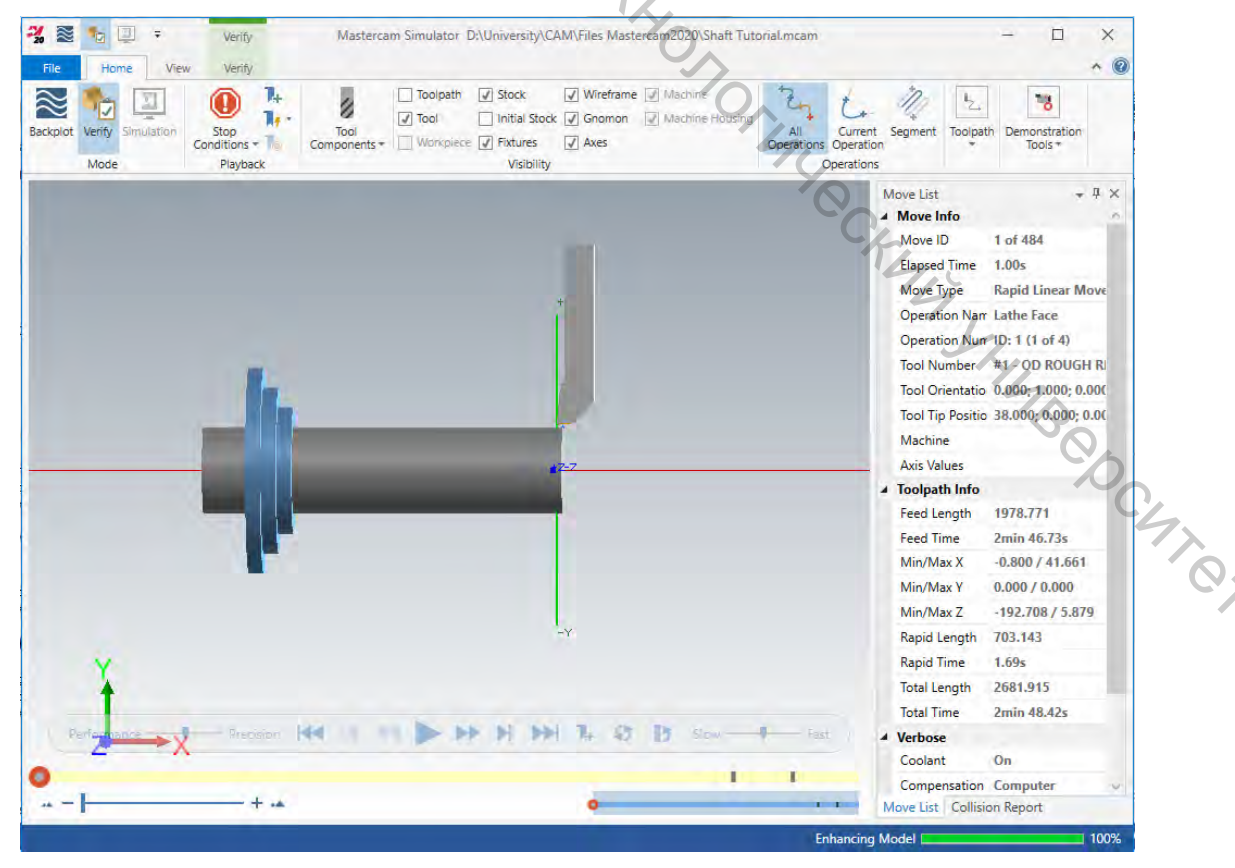

2.5.3 В ленте команд выбрать режим Backplot.

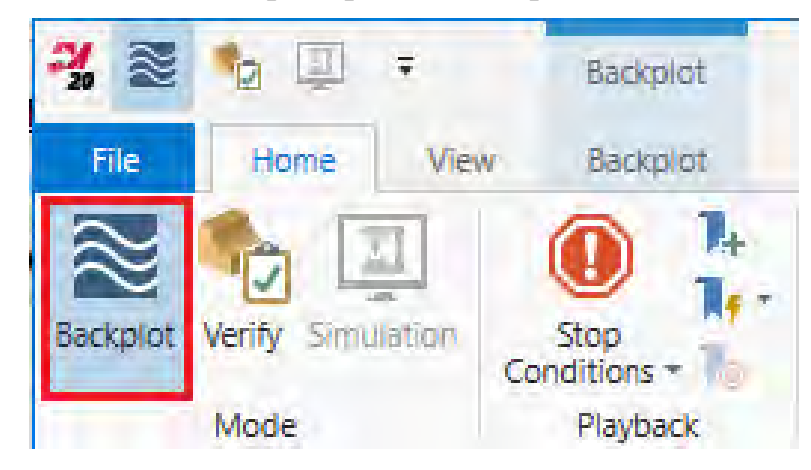

BUT CCKMM 2.5.4 Включить опцию «Initial Stock» (Начальная заготовка) в разделе «Visibility» (Отображение) на ленте команд для отображения геометрии заготовки до начала обработки.

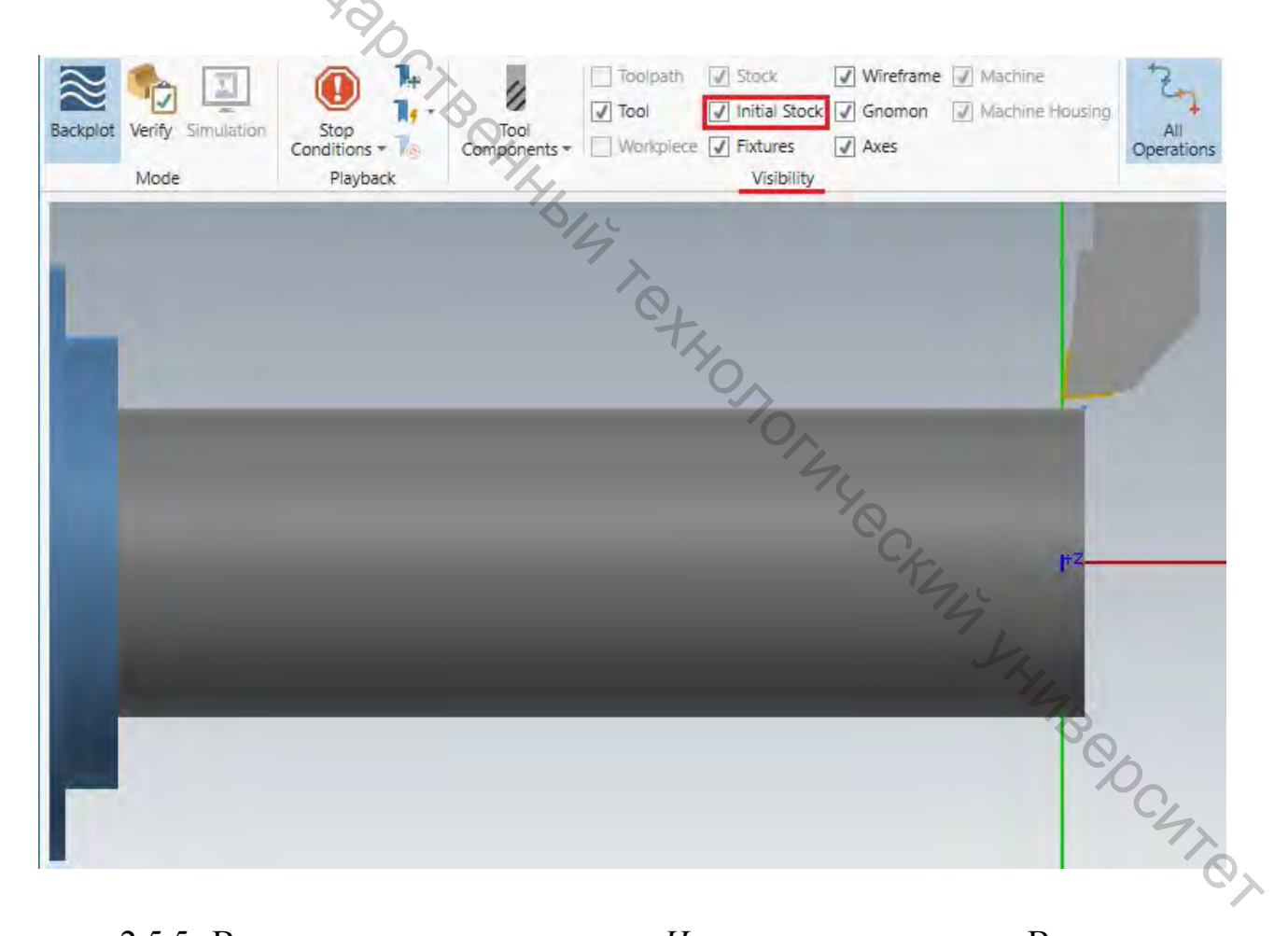

2.5.5 Вновь кликнуть на опцию Начальная заготовка. В результате геометрия начальной заготовки будет отображаться прозрачной.

опций в разделе Отображение имеет Каждая ИЗ три режима: отображение включено, режим прозрачности и отображение отключено.

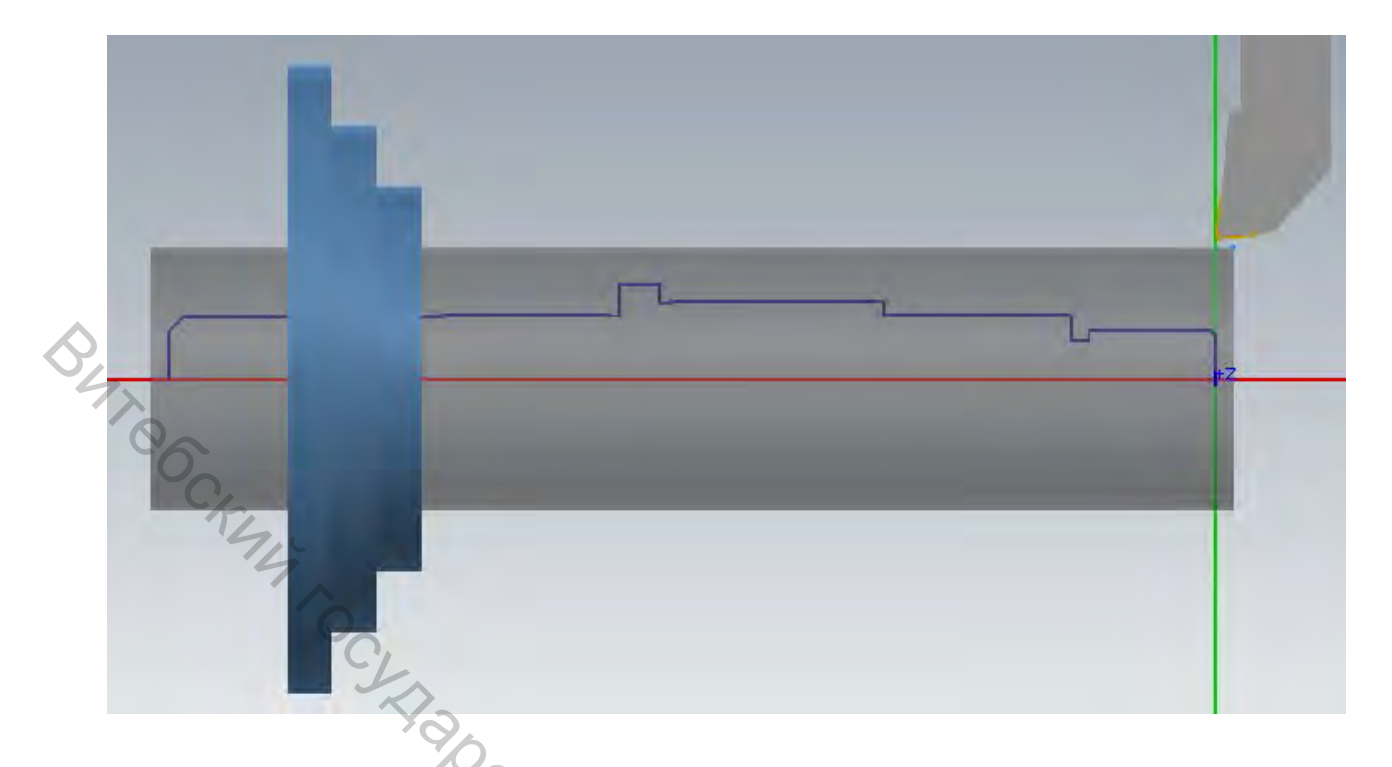

2.5.6 Нажать кнопку «*Play*» (Запуск) в нижней части окна Mastercam Simulator.

В результате будут в анимированном виде показаны перемещения инструмента с отображением информации по траектории на панели «*Move list*» (*Список перемещений*) в правой части экрана.

Чтобы симуляция приостанавливалась по завершении каждой из операций, необходимо включить опцию «Operation Change» (Смена операций) в меню «Stop condition» (Условия останова).

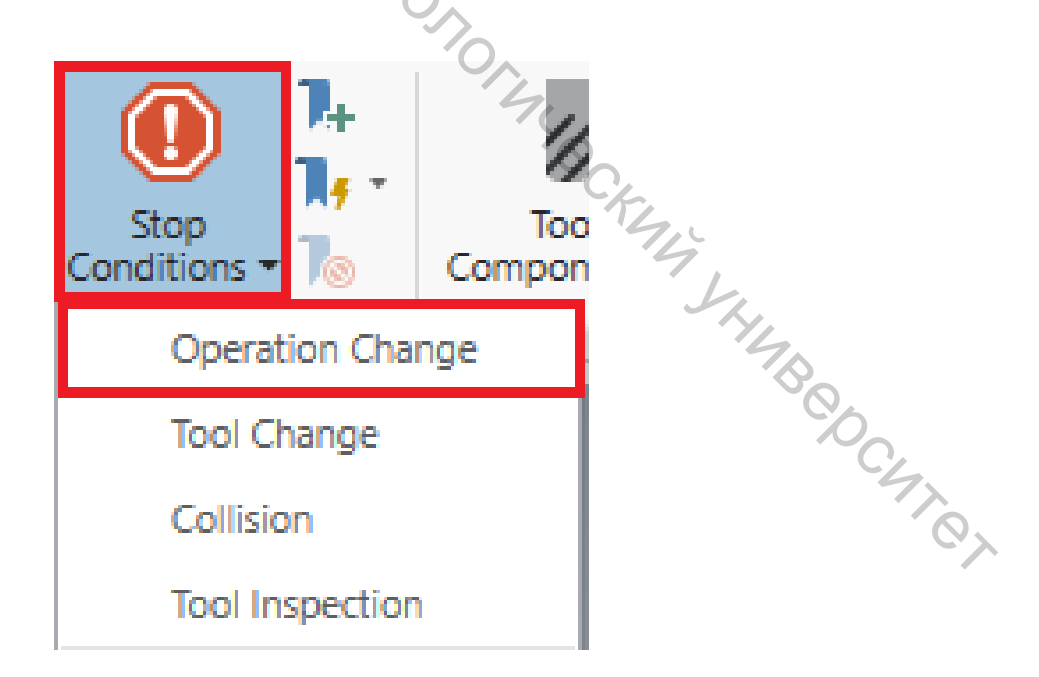

Управлять симуляцией можно с клавиатуры: <R> – запуск/стоп, <S> – шаг вперед, <B> – шаг назад.

#### 3 СОЗДАНИЕ НОВОЙ ГРУППЫ ТРАЕКТОРИЙ, ПЕРЕВОРОТ ЗАГОТОВКИ И ПОСЛЕДУЮЩАЯ ОБРАБОТКА

#### 3.1 Создание группы траекторий

Группы траекторий являются дочерними элементами станочных групп. Они наследуют свойства и настройки вышестоящих элементов. В группах траекторий размещаются операции обработки. Возможность группировать операции полезна для случаев, когда, например, необходим отдельный постпроцессинг нескольких операций. Количество групп траекторий в Mastercam не лимитируется.

Необходимо разделить операции на две группы траекторий, для этого необходимо выполнить следующее.

3.1.1 В Менеджере траекторий щелкнуть правой кнопкой мыши по «Toolpath Group-1» и в контекстном меню выбрать Группы  $\rightarrow$  Переименовать.

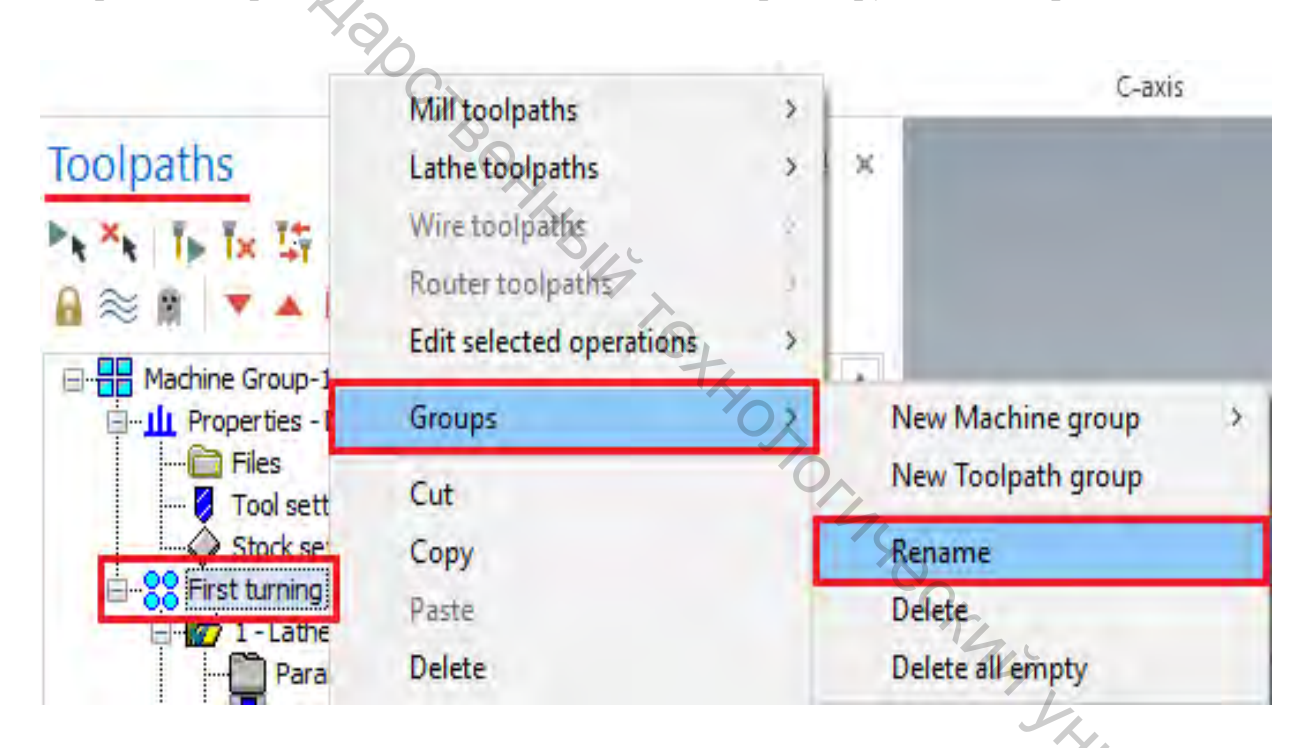

3.1.2 Изменить имя группы Toolpath Group-1 на First turning и нажать PC MT CT <Enter>.

First turning 💆 1 - Lathe Face - [WCS: Top] - [Tplane: Lathe upper

3.1.3 Создать группу траекторий Second turning, для этого кликнуть правой кнопкой мыши по станочной группе Machine Group-1, выбрать *Группы* — *Новая группа траекторий* в контекстном меню станочной группы. Будет создана новая группа траекторий.

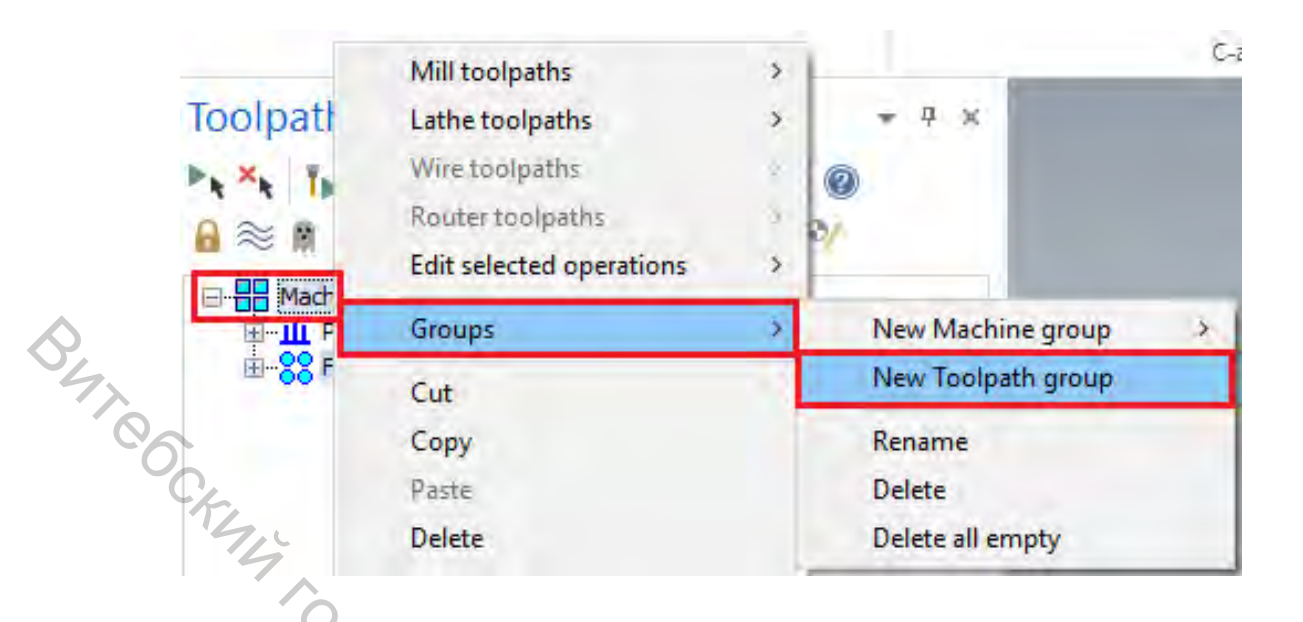

3.1.4 Переименовать новую группу траекторий в Second turning.

### 3.2 Переворот заготовки

*Mastercam* позволяет программировать вспомогательные технологические операции – смена позиции заготовки, операции с контршпинделем, задним центром и люнетом. Возможен как вывод в код УП программного останова и комментария для оператора с указанием вручную выполнить манипуляции с заготовкой или оснасткой, так и программирование автоматизированных вспомогательных операций.

На данный момент *Mastercam Lathe* поддерживает следующие вспомогательные операции:

- переворот заготовки (новая позиция в том же шпинделе);
- перенос заготовки (новая позиция в контрилинделе);
- выдвижение заготовки (программирование барфидера);
- планшайба (зажать/разжать/репозиционировать);
- задняя бабка (выдвинуть/убрать);
- перемещение люнета.

Операция *Переворот заготовки* позволяет программировать операции обработки со стороны левого торца детали в том же проекте. Данная операция выводит в код УП комментарий и программный останов для переворота заготовки оператором вручную.

<u>Важно</u>. Программирование вспомогательных технологических операций, таких как переворот заготовки, доступно только в случае, когда данный вид операции поддерживается станком и описан в подключенном файле операции станка.

3.2.1 Для переворота заготовки необходимо выполнить следующее.

На вкладке *Точение* в разделе «*Part Handling*» (*Операции с деталью*) выбрать операцию «*Stock Flip*» (*Переворот заготовки*). Появится соответствующий диалог.

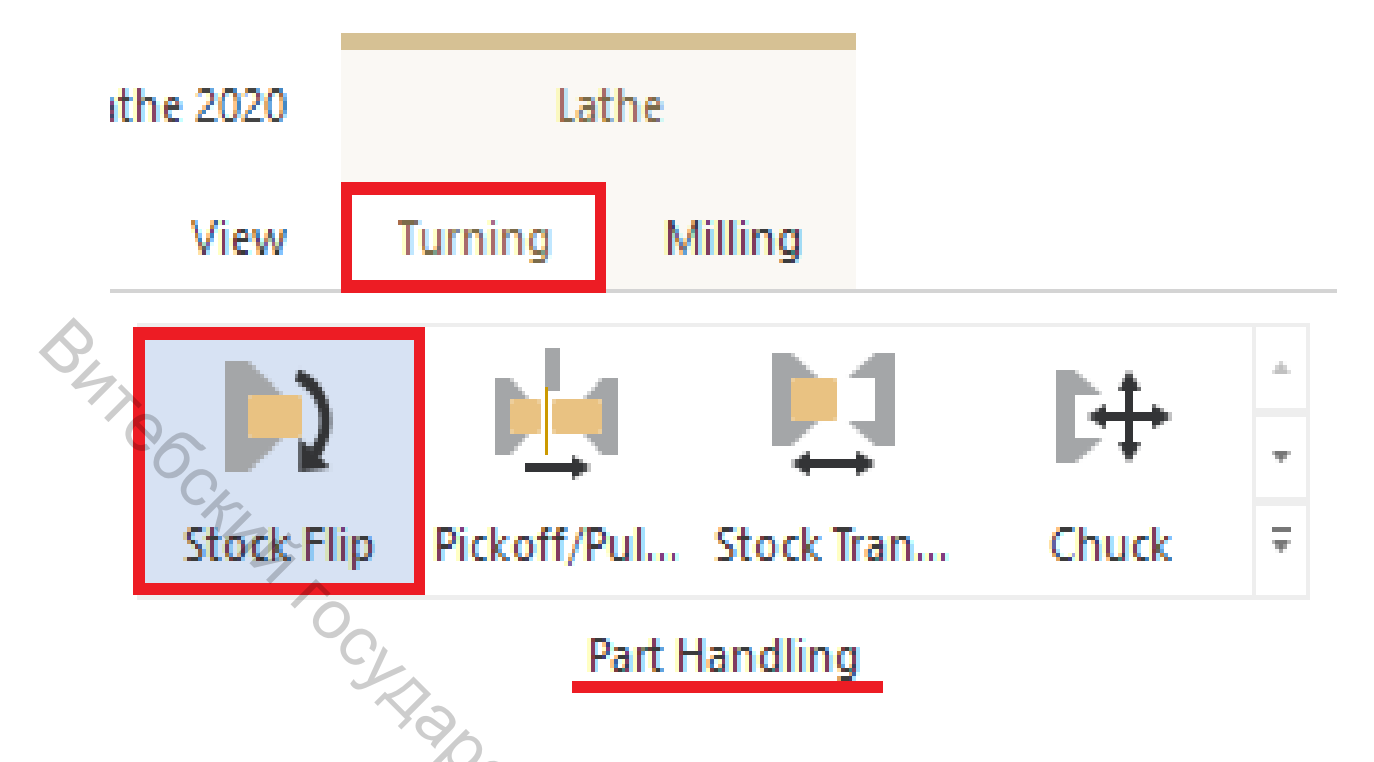

Опции в диалоге *Переворот токарной заготовки* позволяют скопировать геометрию детали, ориентированную в соответствии с новой моделью заготовки, и удалить из текущего вида исходную геометрию.

<u>Примечание</u>. *Маstercam* скроет (не удалит) исходные элементы геометрии.

3.2.2 В появившемся диалоге в разделе Геометрия включить опции «Transfer geometry» (Переместить геометрию) и «Blanc original geometry» (Погасить исходную геометрию). Нажать кнопку Выбор.

| I athe stock   | flin                    | 740-                    |
|----------------|-------------------------|-------------------------|
| Active Spindle | Geometry                | Level Options           |
| Left. Righ     | Blank original geometry | O Copy to level:     10 |

3.2.3 *Mastercam* отобразит графическую область. Выбрать окном все элементы геометрии и нажать <Enter> или кнопку *Завершить выбор*. В результате все элементы будут выбраны.

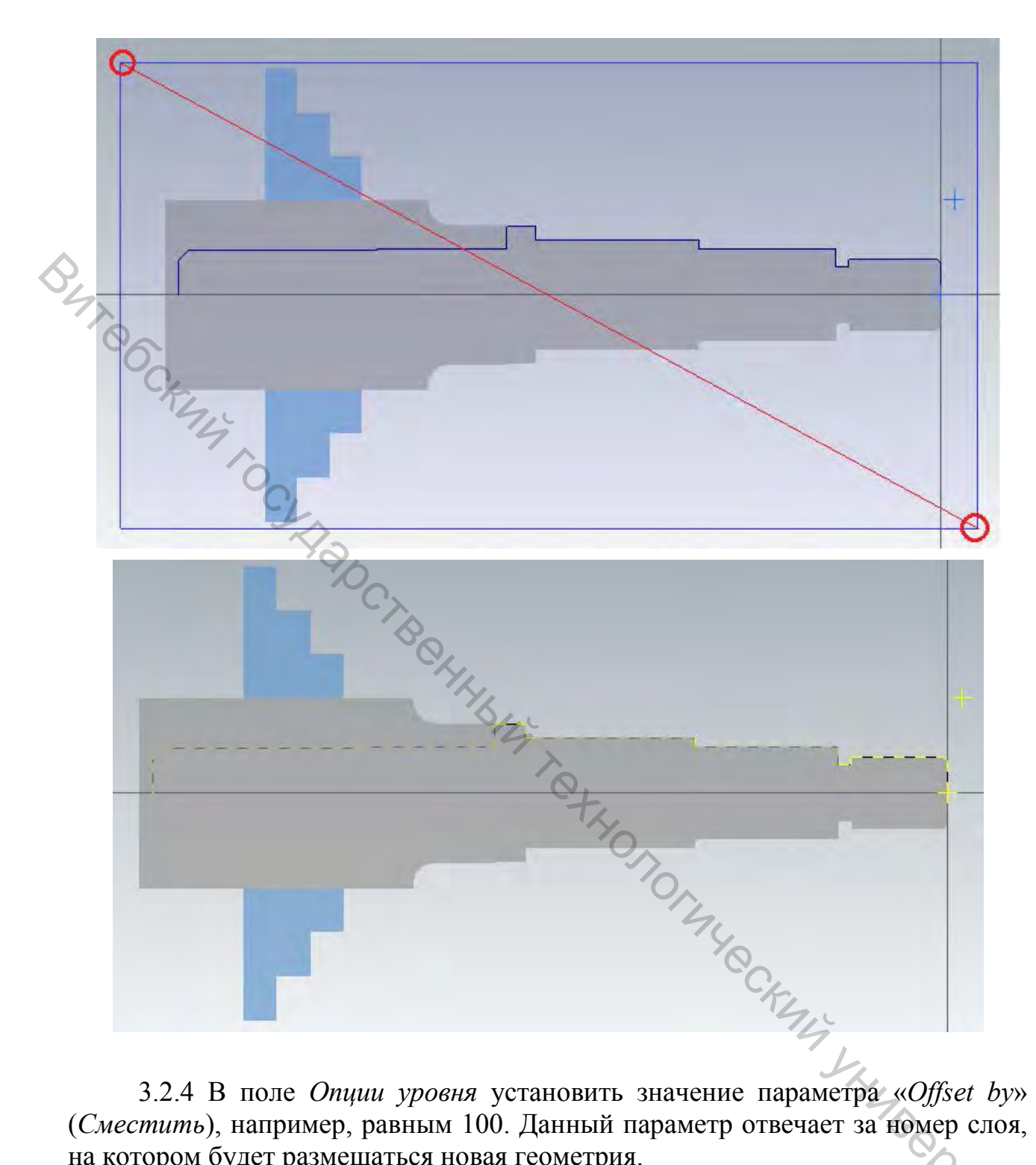

3.2.4 В поле Опции уровня установить значение параметра «Offset by» (Сместить), например, равным 100. Данный параметр отвечает за номер слоя, на котором будет размещаться новая геометрия.

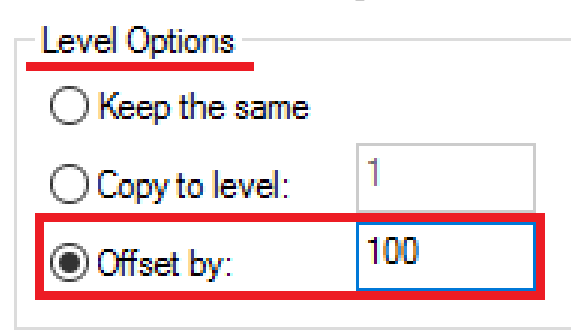

Необходимо задать новое положение заготовки и окончательную позицию кулачков после переворота заготовки.

3.2.5 Для позиционирования заготовки нажать на кнопку *Выбор* в поле *Позиция перемещения* и выбрать любую точку на левом торце детали.

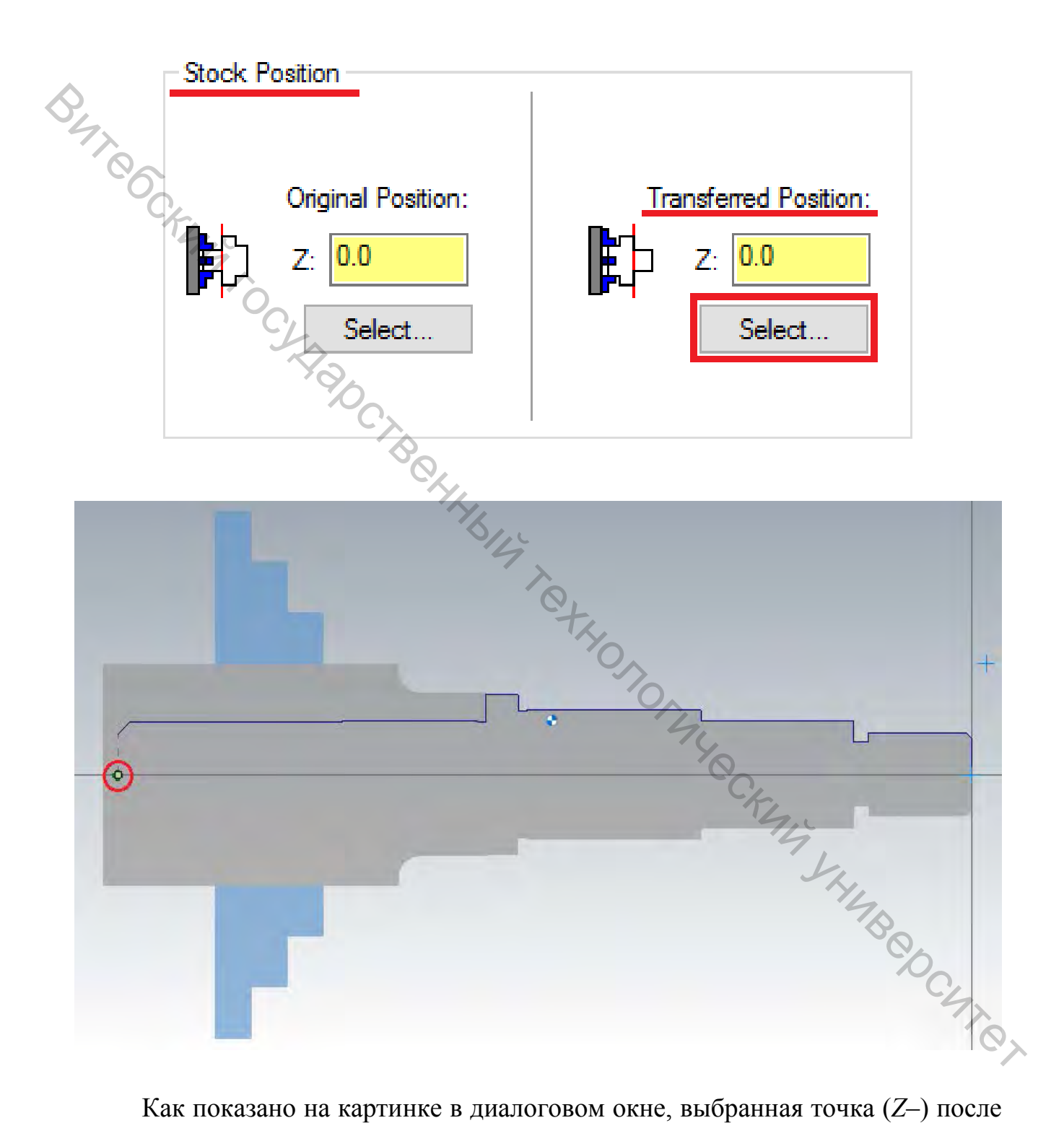

Как показано на картинке в диалоговом окне, выбранная точка (Z–) после операции переворота заготовки станет точкой Z0.

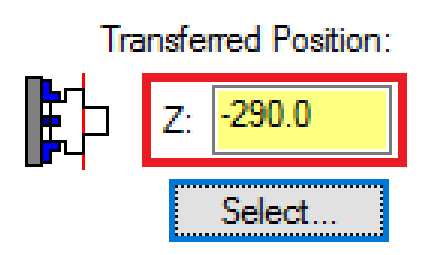

<u>Примечание</u>. Точка, выбираемая в качестве позиции перемещения, не обязательно должна находиться на торце детали. Можно выбрать точку, соответствующую требуемому положению ноля детали.

3.2.6 Для выбора позиции кулачков нажать кнопку Выбор в поле Конечная позиция.

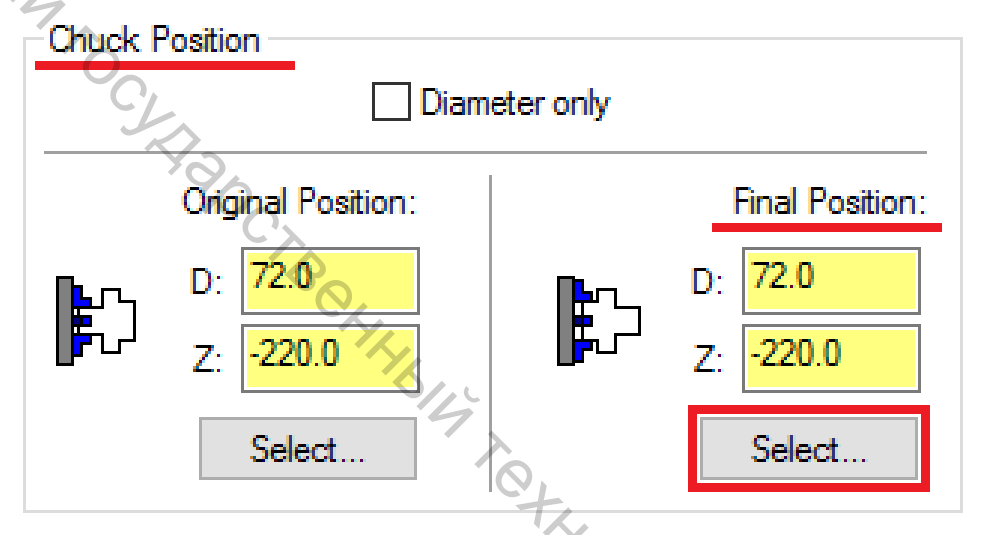

3.2.7 Выбрать точку, как показано на иллюстрации ниже. В результате будет определена позиция кулачков после операции *Переворот заготовки*.

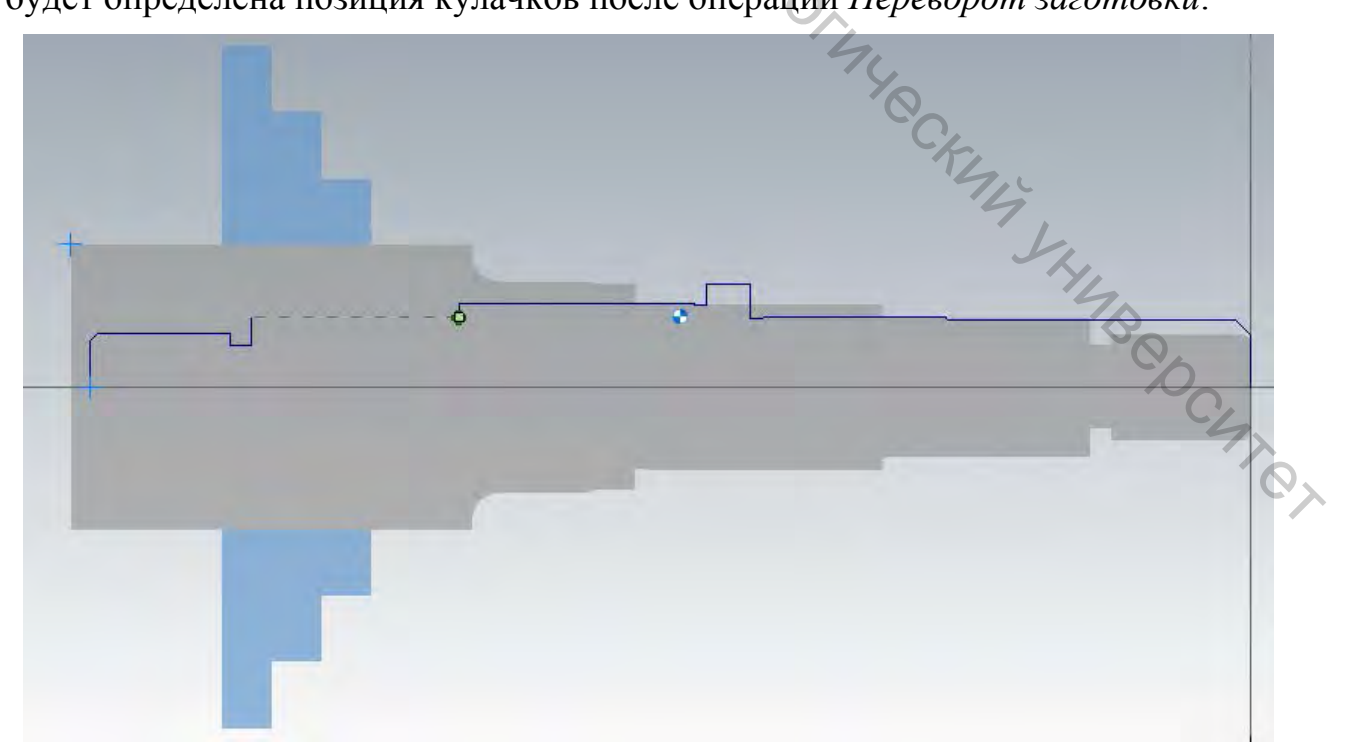

3.2.8 Нажать <OK>, чтобы создать операцию. Заготовка и кулачки будут отображены в графической области в новой позиции.

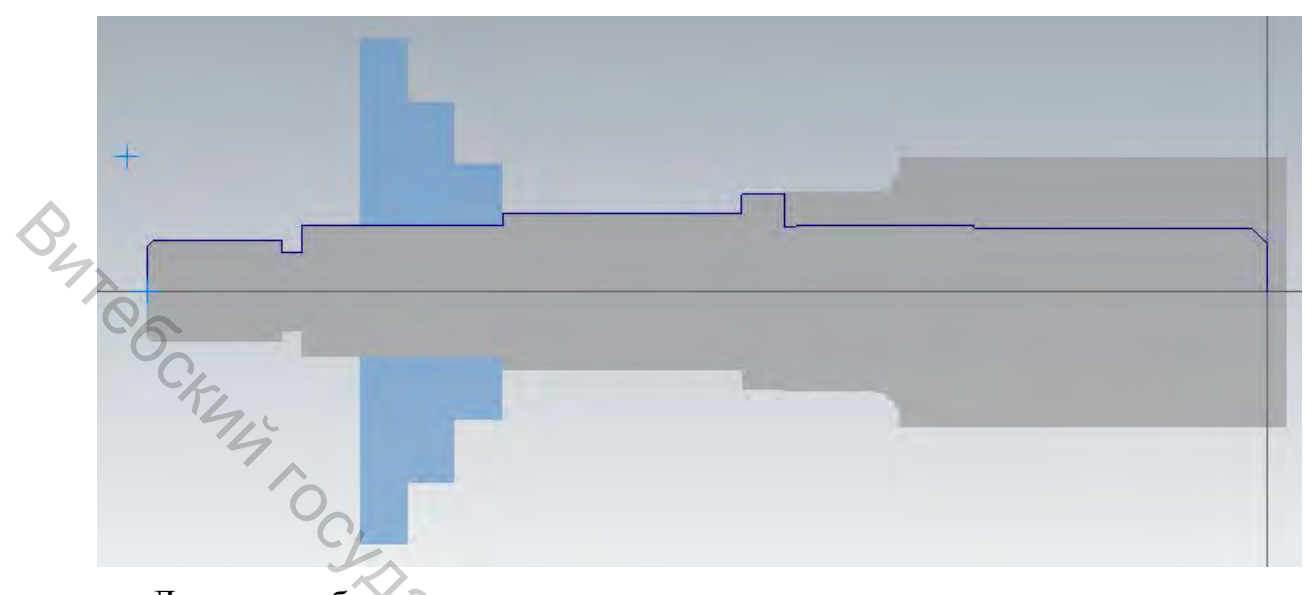

Далее необходимо создать траектории подрезания торца, черновой чистовой динамической и токарной обработки, точения канавки для необработанной части детали, используя алгоритмы, описанные выше.

В результате можно будет увидеть следующий результат.

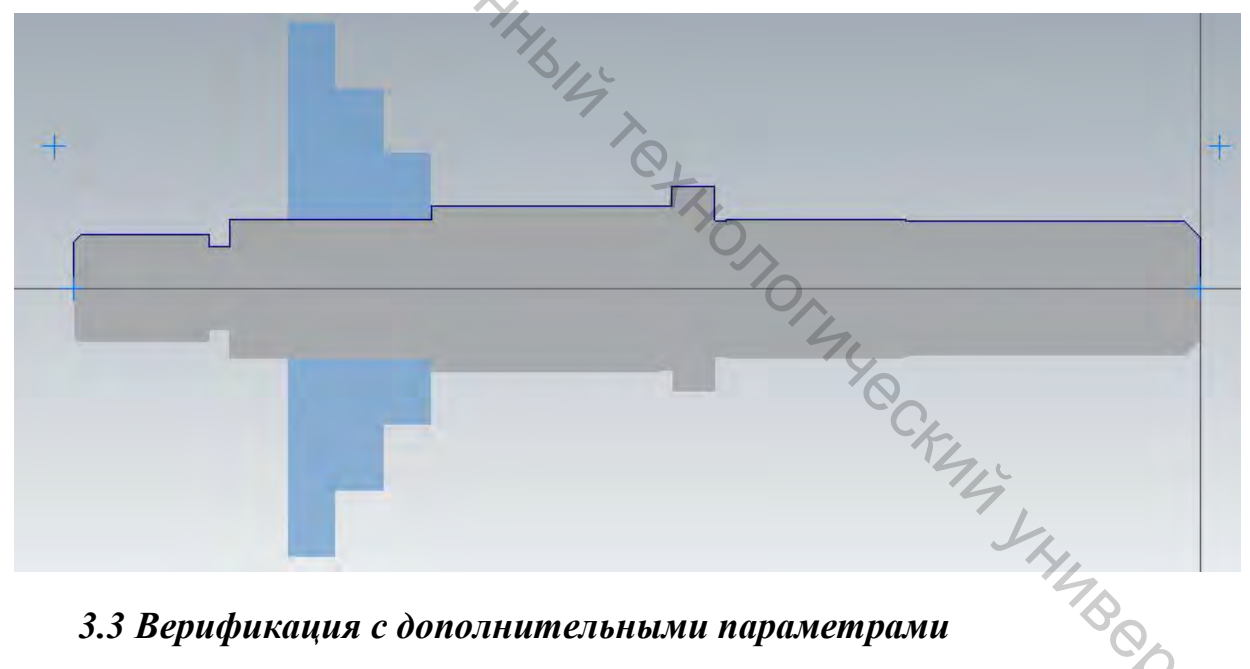

#### 3.3 Верификация с дополнительными параметрами

После создания всех траекторий целесообразно проверить ИХ правильность. Для этого необходимо выполнить следующее.

3.3.1 Нажать кнопку Выбрать все операции в Менеджере траекторий для выбора созданных операций.

3.3.2 Нажать кнопку Верификация выбранных операций, после чего будет открыто окно Mastercam Simulator.

3.3.3 В ленте команд выбрать Верификация.

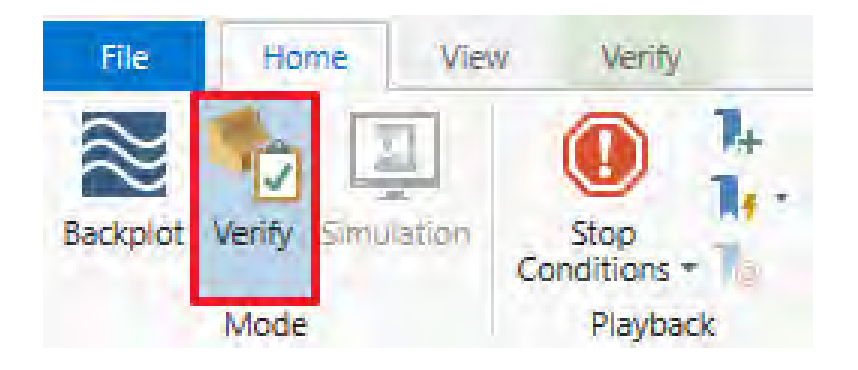

3.3.4 На вкладке Верификация включить опцию «Color loop» (Цветовая петля), что позволит включить цветовую индикацию обработанных на разных операциях поверхностей.

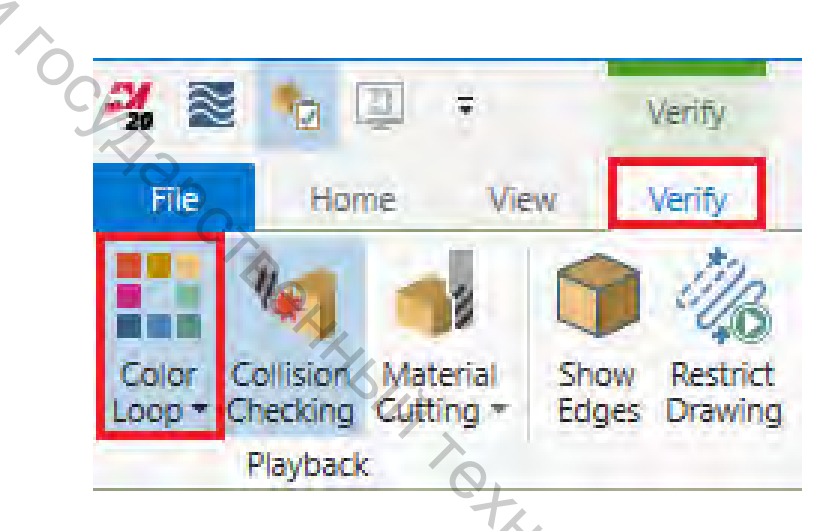

Операции также будут выделены цветом и на шкале времени симулятора.

3.3.5 Установить настройки на вкладке Видимость как на иллюстрации ниже.

| <b>Toolpath</b> | ✓ Stock       | Wireframe | Machine Machine |
|-----------------|---------------|-----------|-----------------|
| ✓ Tool          | Initial Stock | ✓ Gnomon  | Machine Housing |
| Workpiece       | ✓ Fixtures    | ✓ Axes    | 770.            |
|                 | Visibility    |           |                 |

3.3.6 Нажать кнопку Запуск и проверить правильность обработки детали.

#### 4 ПРАВКА НУМЕРАЦИИ ИНСТРУМЕНТА, ВЫВОД УПРАВЛЯЮЩЕЙ ПРОГРАММЫ (ПОСТПРОЦЕССИНГ)

Постпроцессирование – это операция, в ходе которой созданные в Mastercam траектории инструмента преобразовываются в код управляющей программы, читаемый СЧПУ станка. За данную операцию отвечает специальный файл постпроцессора, в котором описаны алгоритмы расчёта, синтаксис УП и т. д.

Нумерация инструмента, которая используется при выводе программного кода, соответствует нумерации, задаваемой на вкладке *Параметры траектории* или *Инструмент* в процессе программирования операций обработки. При выборе инструмента из библиотеки *Mastercam* назначает для номера инструмента и корректора значения по умолчанию (зависят от настроек свойств станочной группы). В СЧПУ станка могут иметь место ограничения по диапазону номеров инструмента или иные особенности нумерации. По этой причине, а также для удобства пользователя в *Mastercam*, имеется возможность изменить нумерацию инструмента.

#### 4.1 Правка нумерации инструмента

Необходимо изменить нумерацию инструмента для каждой операции. Для этого необходимо выполнить следующее.

4.1.1 Выбрать все операции в Менеджере траекторий.

4.1.2 Кликнуть правой кнопкой по Станочной группе, выбрать Редактирование выбранных операций  $\rightarrow$  «Renumber tools…» (Перенумерация инструмента).

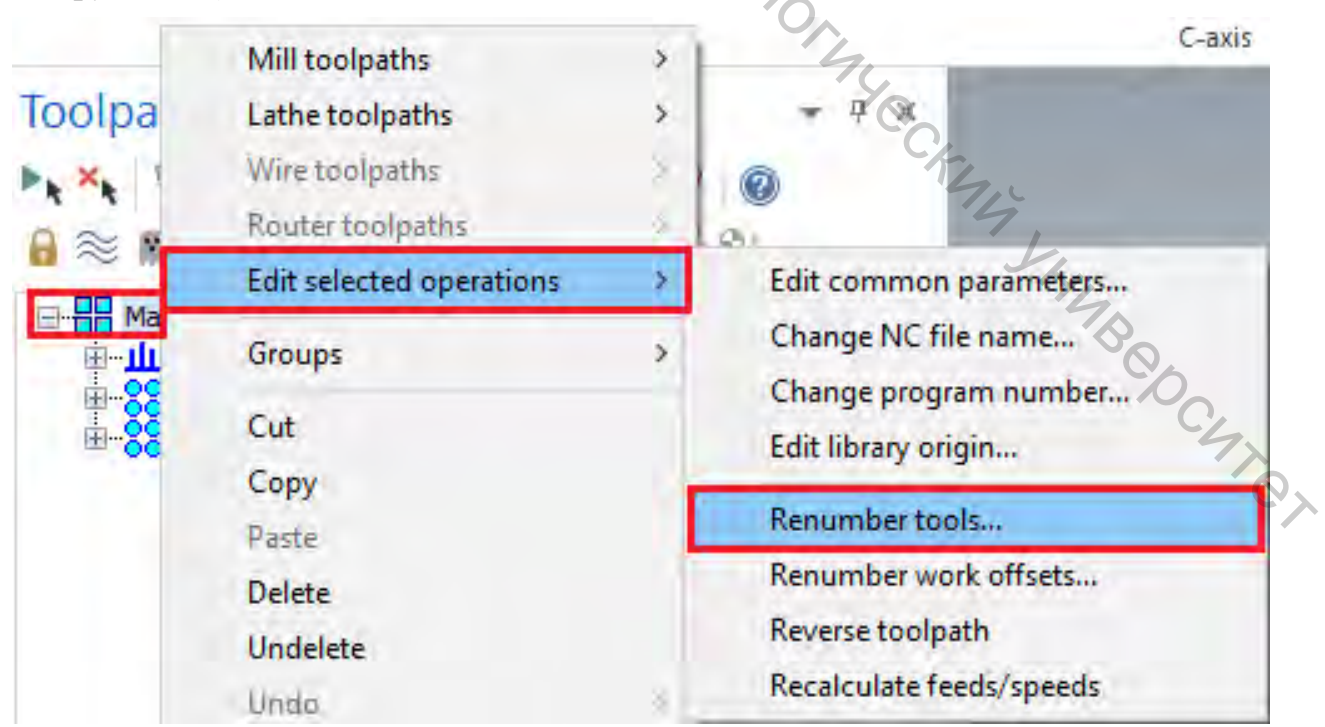

Откроется окно Ренумерация инструмента.

4.1.3 Отключить опцию «Also renumber tools not used in any operation» (Перенумерация не использующегося инструмента).

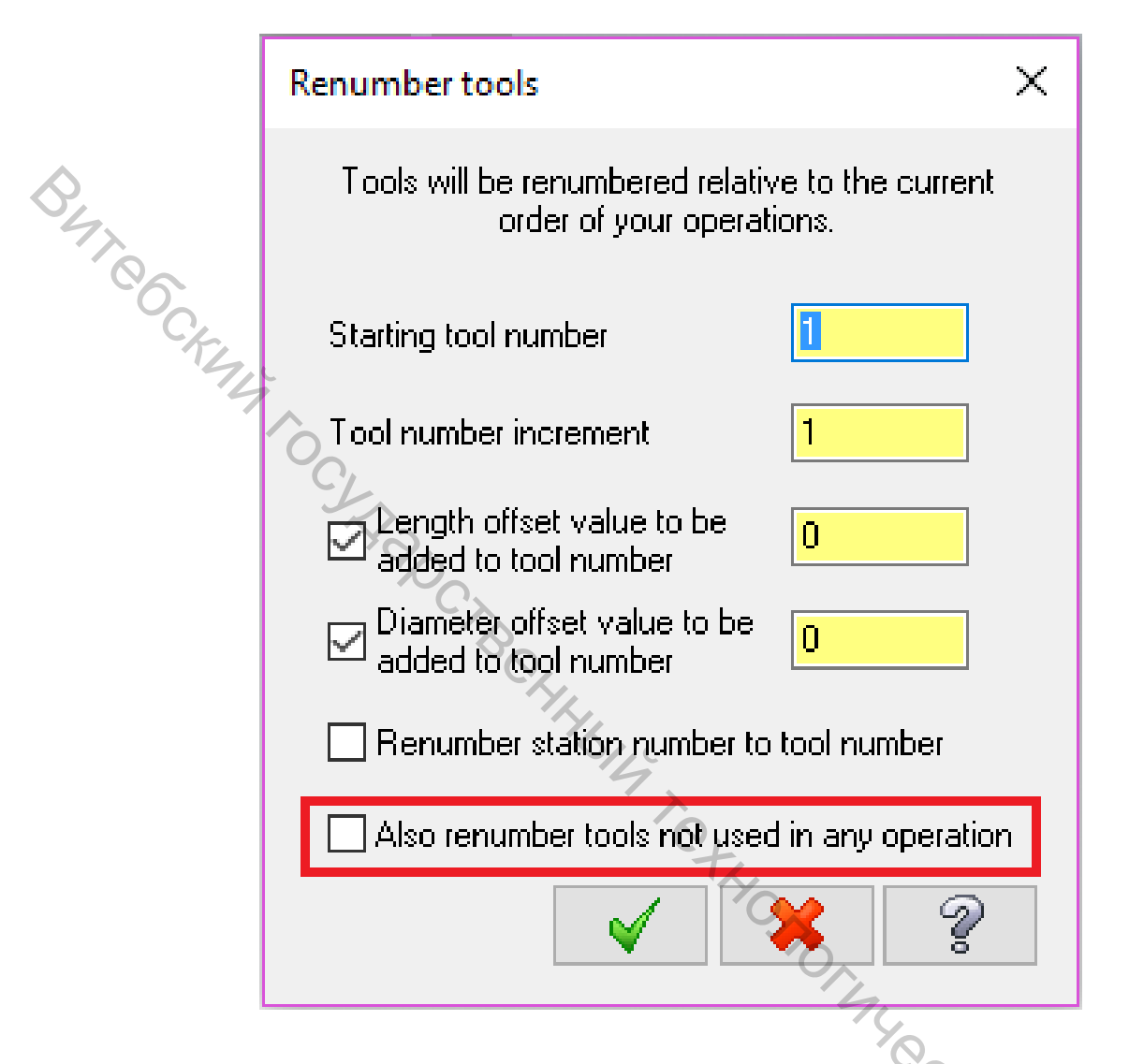

4.1.4 Нажать <OK>. В результате нумерация инструментов в *Менеджере траекторий* будет изменена в соответствии с последовательностью операций.

Данную процедуру целесообразно использовать после создания всех траекторий. Для последовательной нумерации инструмента в процессе созданий операций необходимо воспользоваться соответствующими опциями на вкладке *Настройки инструмента* в диалоге *Свойства станочной группы*.

#### 4.2 Постпроцессинг

Чтобы выполнить постпроцессинг операций, необходимо выполнить следующее.

4.2.1 Выбрать все операции в Менеджере траекторий.

4.2.2 Нажать кнопку «Post selected operation» (Постпроцессирование выбранных операций).

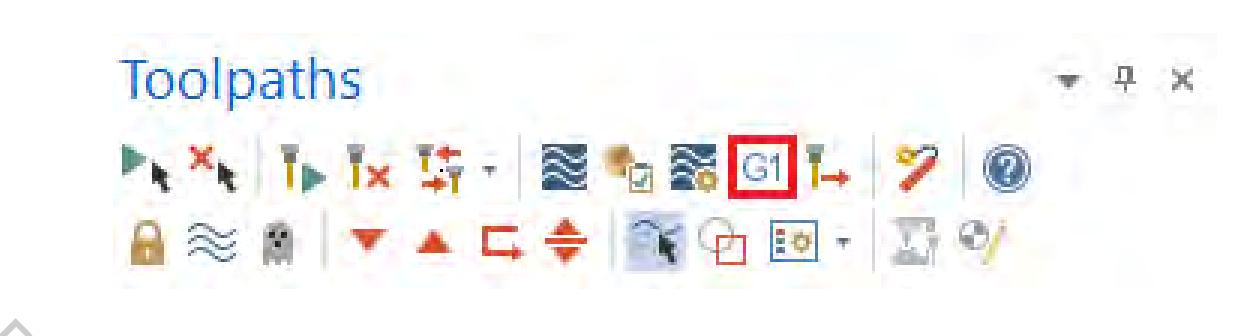

Если выбраны не все операции в проекте, *Mastercam* выведет на экран соответствующее предупреждение и предложит осуществить постпроцессинг всех операций.

Появится диалог *Постпроцессинг*. Опции в данном диалоге позволяют настроить параметры файла, в котором будет записана управляющая программа.

4.2.3 Нажать <OK>.

Появится диалог Сохранить как.

4.2.4 Есть возможность переименовать файл или оставить имя по умолчанию.

В результате будет сгенерирован файл УП. Необходимо обязательно проверить корректность выведенного кода перед тем, как отправить его на станок.

# ВАРИАНТЫ ЗАДАНИЙ

| Рисуно  | ок 1           |                   |       |                |                |                |       |       |       |       |       |       |
|---------|----------------|-------------------|-------|----------------|----------------|----------------|-------|-------|-------|-------|-------|-------|
| Вариант | Материал       | $D_1$             | $D_2$ | $D_3$          | $D_4$          | $D_5$          | $L_1$ | $L_2$ | $L_3$ | $L_4$ |       | $L_5$ |
| 1       | Сталь 3 пс     | 42 <i>H</i><br>8  | 45    | 55             | 48             | 46             | 15    | 30    | 30    | 100   |       | 2     |
| 2       | Сталь 20       | 40 <i>H</i><br>11 | 50    | 56             | 52             | 50             | 10    | 30    | 50    | 150   |       | 1,5   |
| 3       | АД             | 25                | 25    | 40             | 30             | 25 <i>H</i> 9  | 15    | 30    | 15    | 80    |       | 1     |
| 4 0     | БрАЖ9-4        | 60                | 64    | 62 <i>H</i> 11 | 64 <i>H</i> 11 | 50             | 50    | 20    | 80    | 200   |       | 2,5   |
| 5       | Сталь 45       | 50                | 52    | 52             | 45             | 40             | 30    | 30    | 30    | 120   |       | 1,5   |
| 6       | Медь М3        | 42                | 50    | 55             | 55             | 48             | 80    | 100   | 45    | 300   |       | 1     |
| 7       | Сталь 40Х      | 80                | 82    | 86             | 75             | 70 <i>H</i> 10 | 10    | 30    | 20    | 85    |       | 1,6   |
| 8       | БрАМц9-2       | 30                | 38    | 50             | 48             | 48             | 100   | 10    | 15    | 175   |       | 2     |
| 9       | Сталь 30       | 45                | 45    | 36             | 30             | 24             | 15    | 34    | 15    | 90    |       | 0,5   |
| 10      | Латунь Л63     | 55                | 55    | 50             | 50             | 48             | 25    | 55    | 25    | 135   |       | 2,5   |
| Рисуно  | ж 2            | C                 |       |                |                |                |       |       |       |       |       |       |
| Вариант | Материал       | $D_1$             | $D_2$ | $D_3$          | $D_4$          | $D_5$          | $L_1$ | $L_2$ | 1     | $L_3$ | $L_4$ | $L_5$ |
| 11      | Медь М2        | 45 <i>h</i> 8     | 48    | 40             | 32 <i>h</i> 11 | 60             | 30    | 3     | 1     | 0 1   | 5     | 80    |
| 12      | Сталь<br>18ХГТ | M45               | 50    | 36             | 30             | 85             | 45    | 2,5   | 3     | 0 1   | 0     | 105   |
| 13      | Сталь 10       | 36 <i>h</i> 11    | 40    | 38             | 36             | 60             | 40    | 2     | 5     | 8 1   | 0     | 90    |
| 14      | Сталь У8А      | 45                | _     | 38             | 30h9           | 70             | 15    | 5     | 4     | 0 2   | 25    | 95    |
| 15      | Сталь ХВГ      | M30               | 36    | 24             | 20             | 65             | 20    | 3     | 1     | 0 1   | 0     | 85    |
| 16      | АК6            | 40                | 44    | 40             | 36             | 50             | 15    | 3,5   | 3     | 5 1   | 0     | 75    |
| 17      | Сталь 9ХС      | 65 <i>h</i> 11    | 68    | 55             | 50             | 80             | 45    | 4     |       | 5     | 3     | 65    |
| 18      | Д 16           | 36                | 40    | 34             | 34             | 75             | 40    | 2     | -     | _     | _     | 70    |
| 19      | Медь М1        | M25               | 28    | 20             | 16             | 55             | 20    | 2,5   | 2     | 20    | 8     | 100   |
| 20      | Сталь 65Г      | 34 <i>h</i> 10    | 40    | 36             | 30             | 60             | 27    | 3     | 2     | 20 2  | 25    | 125   |
| Рисуно  | ок 3           |                   |       |                |                |                |       | 4     |       |       |       |       |
| Вариант | Материал       | $D_1$             | $D_2$ | $D_3$          | $D_4$          | $D_5$          | $L_1$ |       | $L_2$ | $L_3$ |       | $L_4$ |
| 21      | Сталь 40Х      | 45                | 40    | 30             | 28 <i>h</i> 9  | 20             | 20    |       | 3     | 20    |       | 55    |
| 22      | Сталь<br>18ХГТ | 55                | 45    | 38             | 36             | 32             | 10    |       | 10    | 35    | 5     | 70    |
| 23      | Сталь ШХ15     | 30                | 28    | 26             | 20             | 18 <i>h</i> 11 | 1     |       | 5     | 30    |       | 60    |
| 24      | Медь М2        | 60                | 45    | 50             | 45             | 40             | 15    |       | 8     | 15    |       | 65    |
| 25      | Сталь 65Г      | 75                | 65    | 60             | 48             | 42             | 30    |       | 10    | 20    |       | 80    |
| 26      | Медь МЗ        | 80                | 60    | 60             | 65             | 55 <i>h</i> 10 | 15    |       | 15    | 5     |       | 95    |
| 27      | Латунь Л63     | 40                | 34    | 26             | 26             | 22             | 5     |       | 10    | 10    |       | 64    |
| 28      | Д 16           | 65                | 40    | 36             | 30             | 26             | 8     |       | 15    | 25    |       | 55    |
| 29      | Медь М1        | 35                | 30    | 28             | 28             | 25 <i>h</i> 12 | 15    |       | 30    | 30    |       | 100   |
| 30      | БрАМц9-2       | 45                | 40    | 38             | 30             | 26             | 2     | ,     | 20    | 50    |       | 110   |

| Рисунок   | : 4           |       |       |       |          |                 |       |       |       |       |       |       |       |
|-----------|---------------|-------|-------|-------|----------|-----------------|-------|-------|-------|-------|-------|-------|-------|
| Вариант   | Материал      | $D_1$ | $D_2$ |       | $D_3$    | $D_4$           | R     | $L_1$ | $L_2$ | 1     | -3    | $L_4$ | $L_5$ |
| 31        | Сталь 40Х     | 34    | 36    | 4     | 0        | 40              | 20    | 10    | 15    | 2     | 0     | 60    | 2     |
| 32        | Медь М3       | 25    | 30    | 3     | 30       | 35              | 30    | 5     | 15    | 1     | 5     | 55    | 1,5   |
| 33        | Сталь 20      | 54    | 58    | 6     | 50       | 64              | 40    | 20    | 20    | 2     | 0     | 80    | 3     |
| 34        | АД            | 30    | 40    | 4     | -5       | 55              | 40    | 5     | 25    | 1     | 5     | 75    | 10    |
| 35        | БрАЖ9-4       | 30    | 35    | 3     | 35       | 45              | 10    | 15    | 15    | 1     | 5     | 50    | 4     |
| 36        | Сталь 45      | 24    | 32    | 3     | 32       | 38              | 30    | 25    | 10    | 1     | 0     | 45    | 1,6   |
| 37        | Ст 3 пс       | 50    | 54    | 5     | 56       | 64              | 35    | 15    | 15    | 2     | 0     | 70    | 6     |
| 38 C      | Сталь 40Х     | 50    | 54    | 5     | 58       | 58              | 15    | 30    | 30    | 1     | 0     | 95    | 15    |
| 39        | БрАМц9-2      | 45    | 55    | 6     | 55       | 70              | 28    | 16    | 10    | 1     | 4     | 65    | 2,5   |
| 40        | Сталь<br>ШХ15 | 36    | 39    | 4     | 3        | 42              | 15    | 5     | 15    | 1     | 0     | 45    | 5     |
| Рисунок 5 |               |       |       |       |          |                 |       |       |       |       |       |       |       |
| Вариант   | Материал      | $D_1$ | $D_2$ | $D_3$ | $D_{2}$  | $D_5$           | $D_6$ | $L_1$ | $L_2$ | $L_3$ | $L_4$ | $L_5$ | $L_6$ |
| 41        | Ст 3 пс       | 43    | 2     | _     | 457<br>9 | <sup>h</sup> 50 | 55    | 1,5   | _     | _     | 30    | 40    | 80    |
| 42        | Сталь 20      | 50    | 30    | 34    | 55       | 55              | 65    | 2     | 40    | 3     | 20    | 35    | 100   |
| 43        | АД            | _     | 20    | ×.    | 32       | 40              | 45    | _     | 10    | _     | 15    | 20    | 75    |
| 44        | БрАЖ9-4       | 54    | 20    | 26    | 56       | 56              | 70    | 5     | 20    | 5     | 40    | 15    | 70    |
| 45        | Сталь 45      | 48    | -     | -     | 60       | 52              | 85    | 10    | -     | _     | 18    | 22    | 85    |
| 46        | Медь М3       | 40    | 15    | -     | 45       | 45              | 65    | 4     | 25    | _     | 30    | 16    | 90    |
| 47        | Сталь 40Х     | 60    | 25    | 32    | 60       | 62              | 75    | 10    | 25    | 10    | 45    | 20    | 120   |
| 48        | БрАМц9-2      | 50    | 25    | 28    | 35       | 38              | 65    | 20    | 20    | 5     | 80    | 50    | 135   |
| 49        | Сталь<br>ШХ15 | _     | 25    | 30    | 48       | 54              | 60    | -     | 10    | 6     | 10    | 40    | 80    |
| 50        | Латунь Л63    | 60    |       |       | 65       | 70              | 80    | 20    | —     | —     | 20    | 20    | 95    |
|           |               |       |       |       |          |                 |       |       | C/12  | 14 J  | 445   | 900   | N. O. |

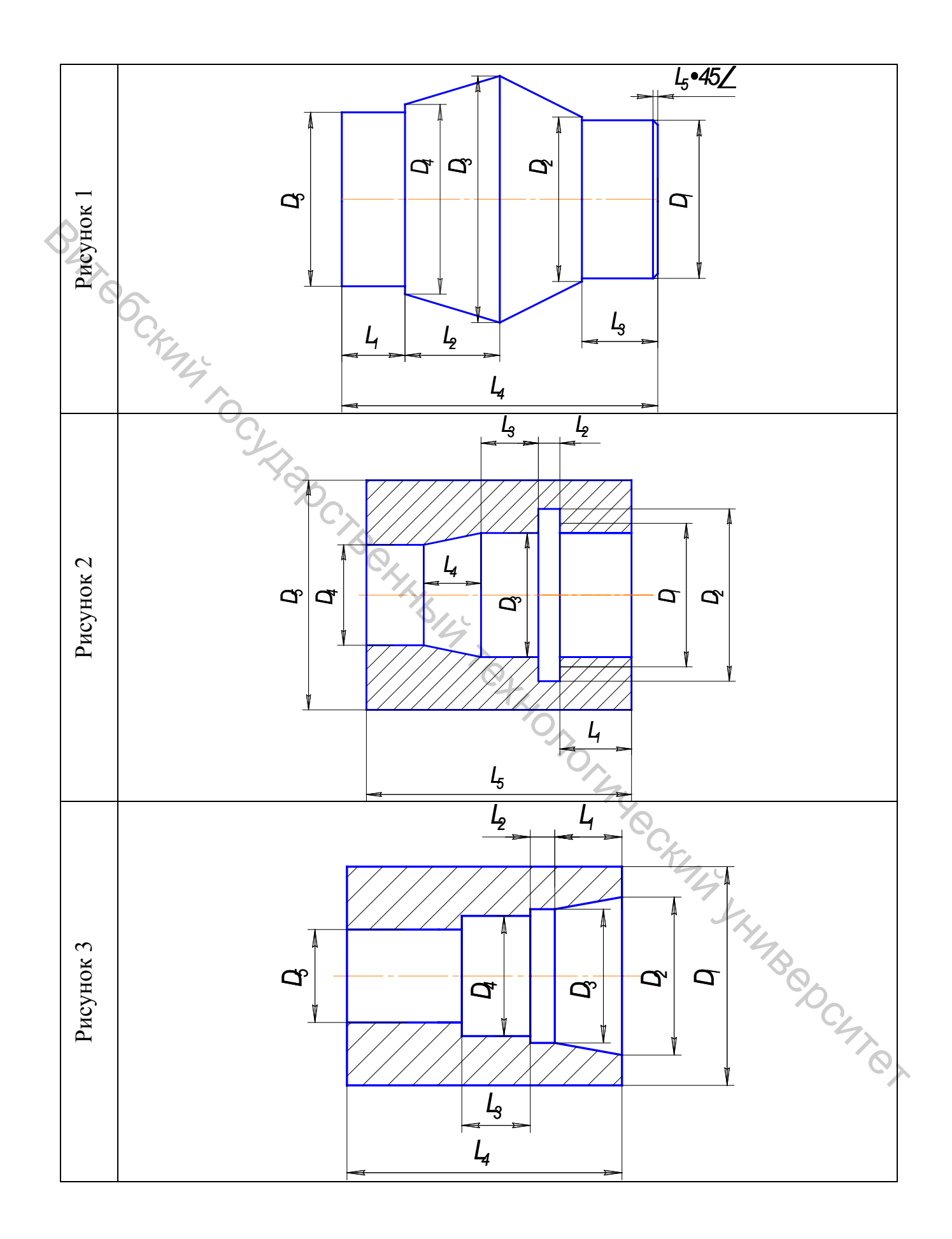

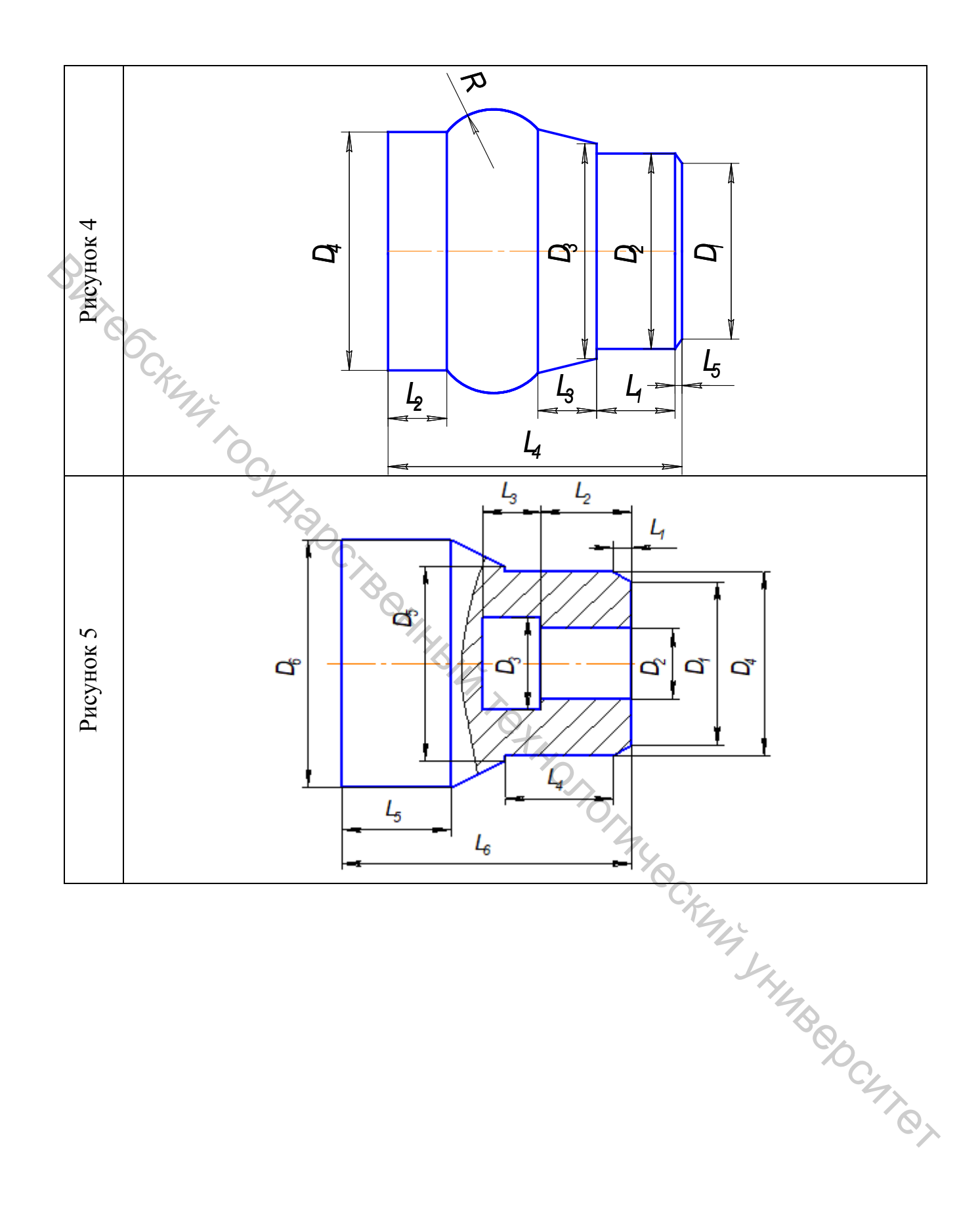

Учебное издание

#### АВТОМАТИЗАЦИЯ КОНСТРУКТОРСКО-ТЕХНОЛОГИЧЕСКОЙ ПОДГОТОВКИ ПРОИЗВОДСТВА

#### ПОДГОТОВКА УПРАВЛЯЮЩИХ ПРОГРАММ ДЛЯ ТОКАРНОЙ ОБРАБОТКИ НА СТАНКАХ С ЧПУ СРЕДСТВАМИ САМ-СИСТЕМЫ

Методические указания по выполнению лабораторных работ

Составители: Климентьев Андрей Леонидович Гусаров Алексей Михайлович Латушкин Дмитрий Григорьевич

Редактор Т.А. Осипова Корректор Т.А. Осипова Компьютерная верстка А.Л. Климентьев

ietz,

Подписано к печати <u>13.03.2020</u>. Формат <u>60х90 <sup>1</sup>/<sub>16</sub></u>. Усл. печ. листов <u>3.2</u>. Уч.-изд. листов <u>4.3</u>. Тираж <u>30</u> экз. Заказ № <u>94.</u>

Учреждение образования «Витебский государственный технологический университет» 210038, г. Витебск, Московский пр., 72. Отпечатано на ризографе учреждения образования «Витебский государственный технологический университет». Свидетельство о государственной регистрации издателя, изготовителя, распространителя печатных изданий № 1/172 от 12 февраля 2014 г. Свидетельство о государственной регистрации издателя, изготовителя, распространителя печатных изданий № 3/1497 от 30 мая 2017 г.